# 预警云用户管理平台

产品使用手册

Version: 2.0

#### 第1章 使用说明

| 1.1 | 系统登入   |
|-----|--------|
| 1.2 | 模拟演练   |
| 1.3 | 信息发布管理 |
| 1.4 |        |
| 1.5 | 终端管理   |
| 1.6 | 人员管理   |
| 1.7 | 统计详情   |
| 1.8 |        |

## 第1章 使用说明(建议使用谷歌浏览器打开用户平台)

### 1.1 系统登入

主要功能:验证用户,进入系统

具体操作:

#### 账号登陆:

1、 打开本地浏览器,输入地址: http://eq.degal.cn/earthquake-web/login.htm

2、 如图1.1.1的登录界面,在登录中心输入您的用户名、密码(默认初始密码为123456)

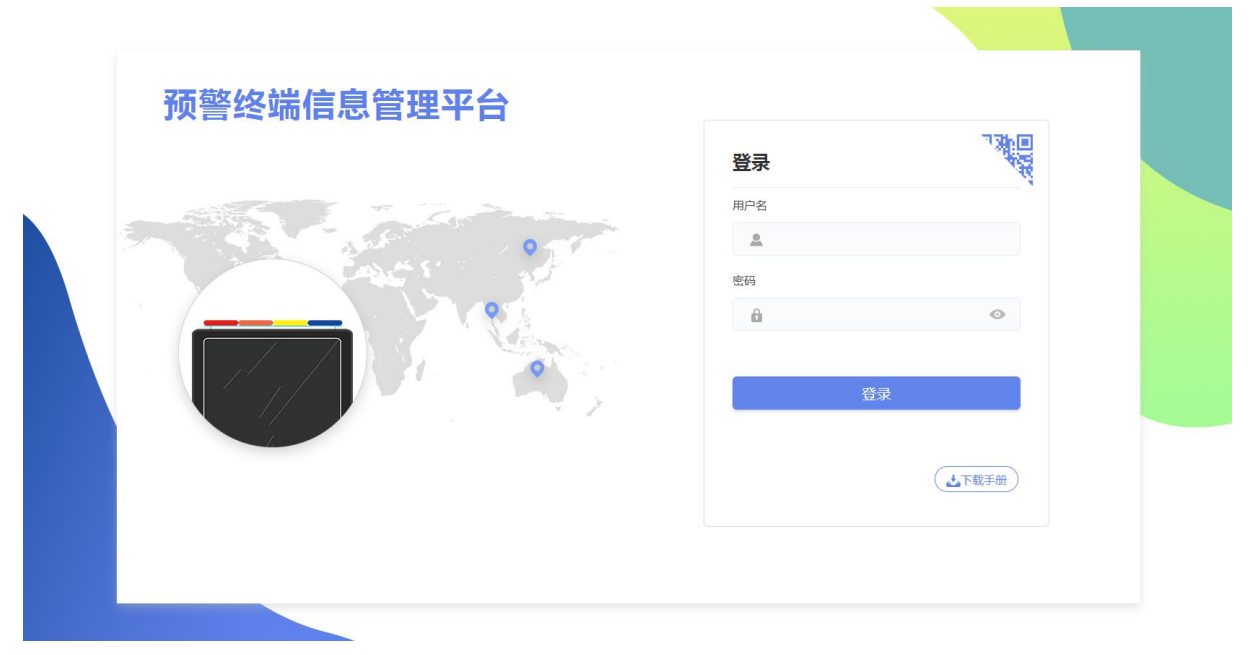

图1.1.1

3、 点击登录按钮, 弹出微信绑定的窗口, 扫码绑定, 图1.1.2所示

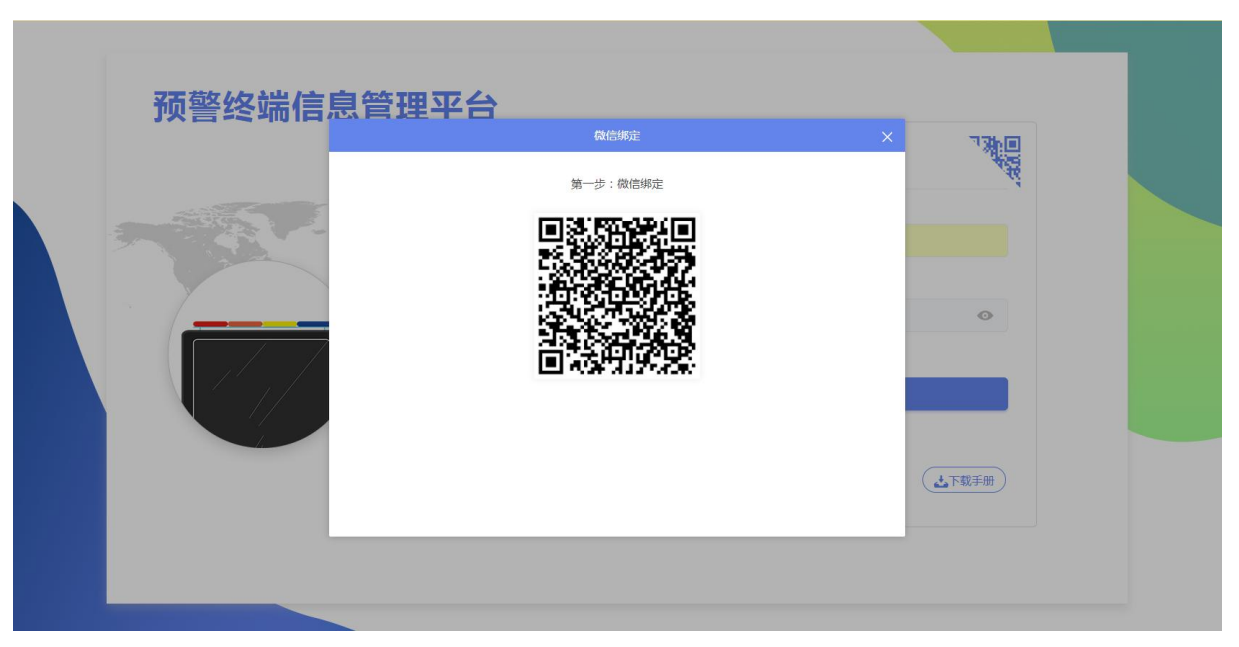

图1.1.2

4、 绑定完毕后,会弹出另外一个窗口,打开微信关注公众号,获取验证码,完成验证后就可以 进入系统主页,如下图1.1.3和图1.1.4

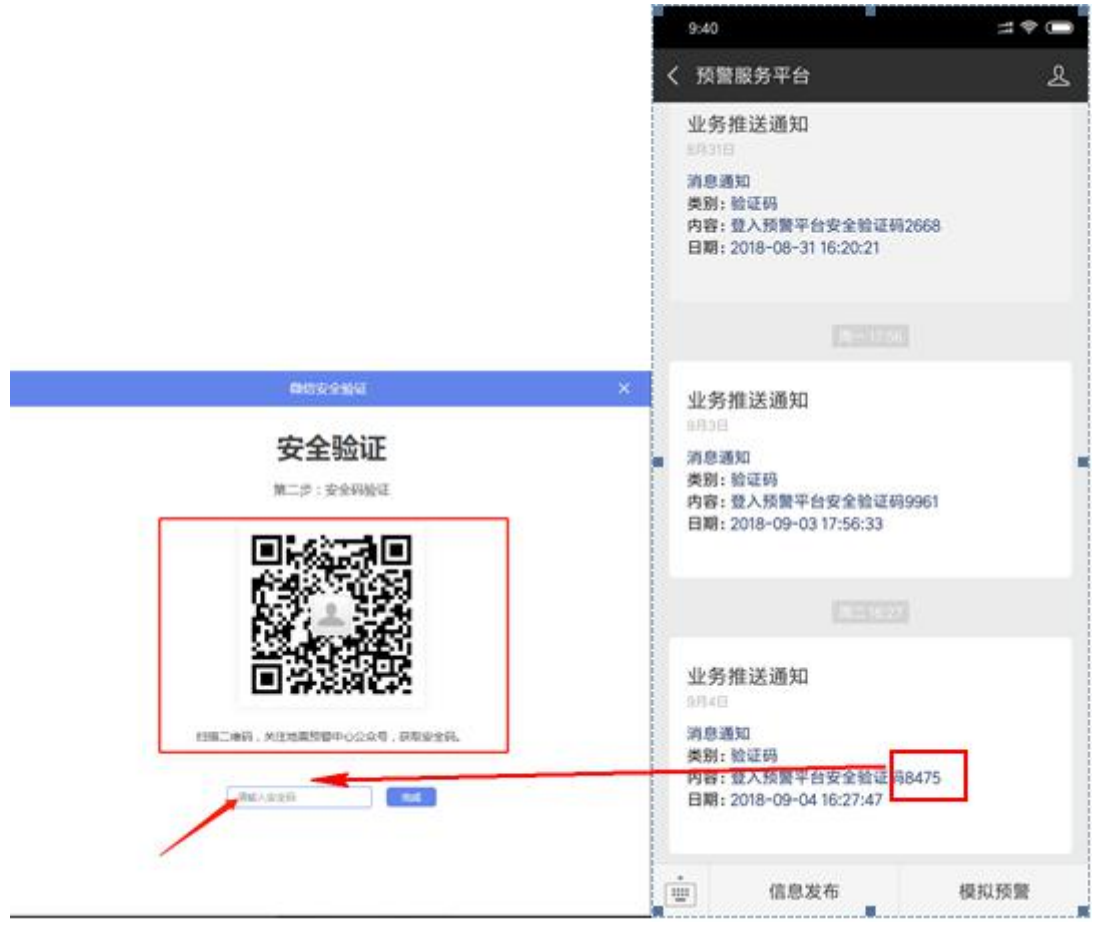

图1.1.3

| 475 HN 226 SR                                                     | ♥ "贝曾快说通珠   |            |              | 待演练已演            | 练已撤销   |      |     |                     | • साह |  |
|-------------------------------------------------------------------|-------------|------------|--------------|------------------|--------|------|-----|---------------------|-------|--|
| 使以读言                                                              |             |            |              |                  |        | -    |     |                     |       |  |
| 8 信息发布管理 1 主題: 満造準 / 漢中: 武中 演练时间: 选择开始时间段 箇 至 选择结束时间段 箇 ○ 単風 Q 直向 |             |            |              |                  |        |      |     |                     |       |  |
| 通知模版管理                                                            | 毎页 10 ~ 条记录 |            |              |                  |        |      |     |                     |       |  |
| 终端管理                                                              | 发布单位        | 主題         | 震中           | 演练时间             | 演练类型   | 立即演练 | 闪爆灯 | 创建时间                | 操作    |  |
| 【易營理                                                              | 厦门帝嘉科技有限公司  | 厦门帝嘉科技有限公司 | 泉州以东海域       | 2018-12-22 16:49 | 地震模拟演练 | 否    |     | 2018-12-19 16:50:46 | 详情    |  |
| 入災目進                                                              | 厦门帝嘉科技有限公司  | 厦门帝嘉科技有限公司 | 泉州以东海域       | 2018-12-22 16:49 | 地震模拟演练 | 否    |     | 2018-12-19 16:50:21 | 详情    |  |
| 统计详情                                                              | 厦门帝嘉科技有限公司  | 厦门帝嘉科技有限公司 | 测试地点         | 2018-12-22 16:49 | 地震模拟演练 | 否    | 黄灯  | 2018-12-19 16:49:47 | 详情    |  |
| 设备报修                                                              | 厦门帝嘉科技有限公司  | 厦门帝嘉科技有限公司 | 地震演练90秒左右倒计时 | 2018-12-21 00:00 | 地震模拟演练 | 否    |     | 2018-12-19 15:00:03 | 详情    |  |
|                                                                   | 厦门帝嘉科技有限公司  | 厦门帝嘉科技有限公司 | 地震演练90秒左右倒计时 | 2018-12-20 20:00 | 地震模拟演练 | 杏    |     | 2018-12-19 14:59:30 | 详情    |  |
|                                                                   | 厦门帝嘉科技有限公司  | 厦门帝嘉科技有限公司 | 地震演练90秒左右倒计时 | 2018-12-20 20:00 | 地震模拟演练 | 衙    |     | 2018-12-19 14:59:28 | 详情    |  |
|                                                                   | 厦门帝嘉科技有限公司  | 厦门帝嘉科技有限公司 | 地震演练90秒左右倒计时 | 2018-12-20 19:00 | 地震模拟演练 | 否    |     | 2018-12-19 14:58:21 | 详情    |  |
|                                                                   | 厦门帝嘉科技有限公司  | 厦门帝嘉科技有限公司 | 地震演练90秒左右倒计时 | 2018-12-20 19:00 | 地震模拟演练 | ×    |     | 2018-12-19 14:57:27 | 详情    |  |

图1.1.4

5、 已绑定微信并且已关注公众号的可直接选择微信扫一扫直接登入系统, 图1.1.5所示

| 预警终端信息管理平台 |         |  |
|------------|---------|--|
|            | 微信二维码登录 |  |
|            |         |  |
|            | 「山下親手册」 |  |
|            |         |  |

图1.1.5

### 1.2 模拟演练

主要功能:发布模拟演练

具体操作:

1、 点击模拟演练图标按钮,进入模拟演练页面,图1.2.1所示

| 预警终端信息管理平台      | 小杨 野 退出                                                                                                    |
|-----------------|----------------------------------------------------------------------------------------------------|
| <u> </u>        | ♥ 预警模拟演练 待演练 已撤销                                                                                                    |
| ▲ 模拟预警          |                                                                                                    |
| - 信息发布管理        | 主題: 通道择 > 二、二、二、二、二、二、二、二、二、二、二、二、二、二、二、二、二、二、二                                                                                                    |
| <b>会</b> 通知模版管理 | ● (1) ◆ SUB (1) ◆ SUB ( |
| <b>会</b> 终端管理   | 发布单位 主題 盡中 编成时间 藻质光型 立即藻版 闪爆灯 自动时间 操作                                                                                                    |
| <u>駅</u> 人员管理   |                                                                                                    |
| ₩1 统计详情         |                                                                                                    |
| ★ 设备锻修          | EC.<br>新无数源                                                                                                    |
|                 | -<br>ටළහාා0 4 ▶                                                                                                    |

图1.2.1

2、 点击创建按钮图标,新增一条模拟演练信息,图1.2.2所示

| 预警终端信息管理平台      |             |         |      |           |          |         |      | 2    | 小杨   | ₽ 退出  |
|-----------------|-------------|---------|------|-----------|----------|---------|------|------|------|-------|
| Œ               | ♥ 预警模拟演练    |         |      | 待演练       | 3演练 已撤销  |         |      |      | •    | 创建    |
| ▲ 模拟预警          |             |         |      |           |          |         |      |      | 1    |       |
| 128 信息发布管理      | 主题: 请选择     | ▶ 震中: 震 | ŧ    | 演练时间: 选择开 | 始时间段 💼 3 | 选择结束时间段 |      | Q 査狗 |      |       |
| <b>会</b> 通知模版管理 | 毎页 10 🗸 条记录 |         |      |           |          |         |      |      | CC . |       |
| <b>會</b> 终端管理   | 发布单位        | 主題 震中   | 演练时间 | 演练类型      | 立即演练     | 闪爆灯     | 创建时间 | 操作   |      |       |
| ▲ 人员管理          |             |         |      |           |          |         |      |      |      |       |
| <i>前</i> 统计详情   |             |         |      |           |          |         |      |      |      |       |
| ★ 设备报修          |             |         |      | - []      | 无数据      |         |      |      |      |       |
|                 | 记录数为0       |         |      |           |          |         |      |      | •    | 30.44 |

图1.2.2

第8页,共32页

3、 创建模拟预警

地震预警可通过"演练模版"和"闪爆灯"两种方式进行模拟

#### (1)、闪爆灯:

立即演练选择"是":在地震预警中,点击"闪爆灯"模式,选择演练主题、选择是否立即 演练、选择想要点亮的灯即可立即演练,演练过程中也可以随时关闭终端闪爆灯。如图1.2.3所示

| 预警终端信息管理平台     | 👔 运营人员 🕞 退出                                   |
|----------------|-----------------------------------------------|
| Ξ              | ♥ 预警機拟演练 ~>创建 地震模拟演练 防爆模拟演练 防爆模拟演练 防空警授演练     |
| ▲ 模拟预警         |                                               |
| 128 信息发布管理     | 以限以後式<br>主題:<br>編建省地震局                        |
| 会 通知模版管理       | 立副演练: ●是 ○否 🔶 选择"是"                           |
| <b>書</b> 终端管理  |                                               |
| <b>业</b> 、人员管理 | 濱砾橋板: 1994年台湾海峡地震 1604年泉州海域地震<br>(虎击模板波田开始防衛) |
| 줴 统计详情         | 预结剂度:                                         |
| 꿎 设备报修         | 聚估衡计时:<br>属中距:                                |
|                | 通同                                            |

如图1.2.3

立即演练选择"否":在地震预警中,点击"闪爆灯"模式,选择演练主题、选择是否立即 演练、选择演练时间、选择想要点亮的灯,点击"提交"按钮,即创建一条演练记录。如图1.2.4所示

| 预警终端信息管理平台     |                                    |                             |        |        |        |          | * | 运营人员 | ₽ 退出 |
|----------------|------------------------------------|-----------------------------|--------|--------|--------|----------|---|------|------|
| Ξ              | ♀ 预警模拟演练->创题                       | 2                           | 地震模拟演练 | 消防模拟演练 | 防爆模拟演练 | 防空警报演练   |   |      |      |
| ▲ 模拟预警         |                                    |                             |        |        |        |          |   |      |      |
| 133. 信息发布管理    | 闪爆灯模式     指定演绎       主题:     厦门帝嘉和 | i 模式<br>i 技有限公司             |        |        |        |          |   |      | ~    |
| 会 通知模版管理       | 立即演练: 🔾 是 💿                        | 聲 ← 选择"否"                   |        |        |        |          |   |      |      |
| <b>会</b> 终端管理  | 演练时间:                              |                             |        |        |        |          |   |      |      |
| <u>\$</u> 人员管理 | 闪爆灯模板: 当订<br>演练模板: 1994年台7         | 黄灯 超灯 紅灯<br>海峡地震 1604年泉州海域地 | R      |        |        |          |   |      |      |
| ⋒ 统计详情         | (点击模板拆                             | 祖开启预警)                      |        |        |        |          |   |      |      |
| ⊁ 设备报修         | 预估烈度:<br>预估倒计时:                    |                             |        |        |        |          |   |      |      |
|                | 震中距:                               |                             |        |        |        |          |   |      |      |
|                |                                    |                             |        |        |        |          |   |      |      |
|                |                                    |                             |        |        |        |          |   |      |      |
|                |                                    |                             |        |        |        |          |   |      |      |
|                |                                    |                             |        | 120    | 提交 🔶   | 点击"提交"按钮 |   |      |      |
|                |                                    |                             |        |        |        |          |   |      |      |

如图1.2.4

#### (2)、指定模板

立即演练选择"是":在地震预警中,点击"指定模板"模式,选择演练主题、选择是否立即演练、选择演练模板,点击"开启预警"按钮即可立即演练,演练过程中也可以随时关闭终端闪爆灯。如图1.2.5所示

| 预警终端信息管理平台    |                                               | ▲ 运营人员 🕞 退出      |
|---------------|-----------------------------------------------|------------------|
| Ξ             | ♥ 预警機拟演练->创建 地震機拟演练 階級機與演练 防爆機與演练 防空警报演线      | Ā                |
| ▲ 模拟预警        |                                               |                  |
| 138 信息发布管理    | 闪爆灯模式指定流线模式                                   |                  |
| 会 通知模版管理      | 王 蜀:                                          | V                |
| <b>会</b> 终端管理 | 演练概察: 不受用编码 地质流振动化学在前计时 ◎ 管理模拟 ● 可以新增或者删除模板   |                  |
| 99、人员管理       | 模拟震中: 不使用模板                                   | 9                |
|               | 黨勝经度:                                         | 点击" 图标 "可以从地图中选择 |
| 蔺 姚江庄简        | <b>黨</b> 源地度:                                 | 模拟震中、震源经度、震源纬度   |
| ★ 设备报修        | · 便以築版:                                       |                  |
|               | Denazus · · · · · · · · · · · · · · · · · · · |                  |
|               | 震中距:                                          |                  |
|               |                                               |                  |
|               |                                               |                  |
|               | 运网 关闭预算 开始预算                                  |                  |
|               |                                               |                  |

图1.2.5

立即演练选择"否":在地震预警中,点击"指定模板"模式,选择演练主题、选择是否立即演练、选择演练时间、选择演练模板,点击"提交"按钮,即创建一条演练记录。如图1.2.6所示

| 预警终端信息管理平台      |                                              | ▲ 运营人员 🕞 退出                  |
|-----------------|----------------------------------------------|------------------------------|
| Ξ               | ♥ 预整模拟演练->创建 地震模拟演练 海筋模拟演练 防爆模拟演练 防空警视演练     |                              |
| ▲ 模拟预警          |                                              |                              |
|                 | 闪爆灯模式 指定演练模式                                 |                              |
|                 | 主 题: 厦门带廊科技有限公司                              | ~                            |
| <b>会 通知模版管理</b> | 立聊藻练: ○是 ⑧ 香 ← → 选择 "否"                      |                              |
| <b>会</b> 终端管理   | 演练时间: 節                                      |                              |
|                 | 演练模板: 不使用便板 地质流源90%左右船1时 @ 管理模板 🔶 可以增加或者删除模板 |                              |
| LL 人页官理         | 機以靈中: 不使用壞版                                  | Ŷ                            |
| ⋒ 统计详情          | 黨源经度:                                        |                              |
| ン 设备报修          | 篇派他度:                                        | 可以直接从地图中选择模拟<br>雪中 雪源经度 雪源纬度 |
| A 2000          | 梅灯震怒 -                                       | DET TO DEMONSTRY DEMONDENCE  |
|                 | 25/+3/ith -                                  |                              |
|                 | Delaxuse :                                   |                              |
|                 | 预估值计时:                                       |                              |
|                 | 震中距:                                         |                              |
|                 |                                              |                              |
|                 |                                              |                              |
|                 | ● 通知 ● 「「「」」 ● 「「」」 ● 「」 ● 「」 ● 「」 ● 「」 ● 「  |                              |
|                 |                                              |                              |

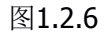

#### (3)、其他模拟预警(包含:消防模拟演练、防暴模拟演练、防空模拟演练)

在其他预警中,只需要选择是否立即演练。立即演练选择"是",点击"开启预警"即可立 即演练如图1.2.7所示;立即演练选择"否",需要在选择演练时间,选择完成之后点击"提交",即创 建一条演练记录。如图1.2.8所示。

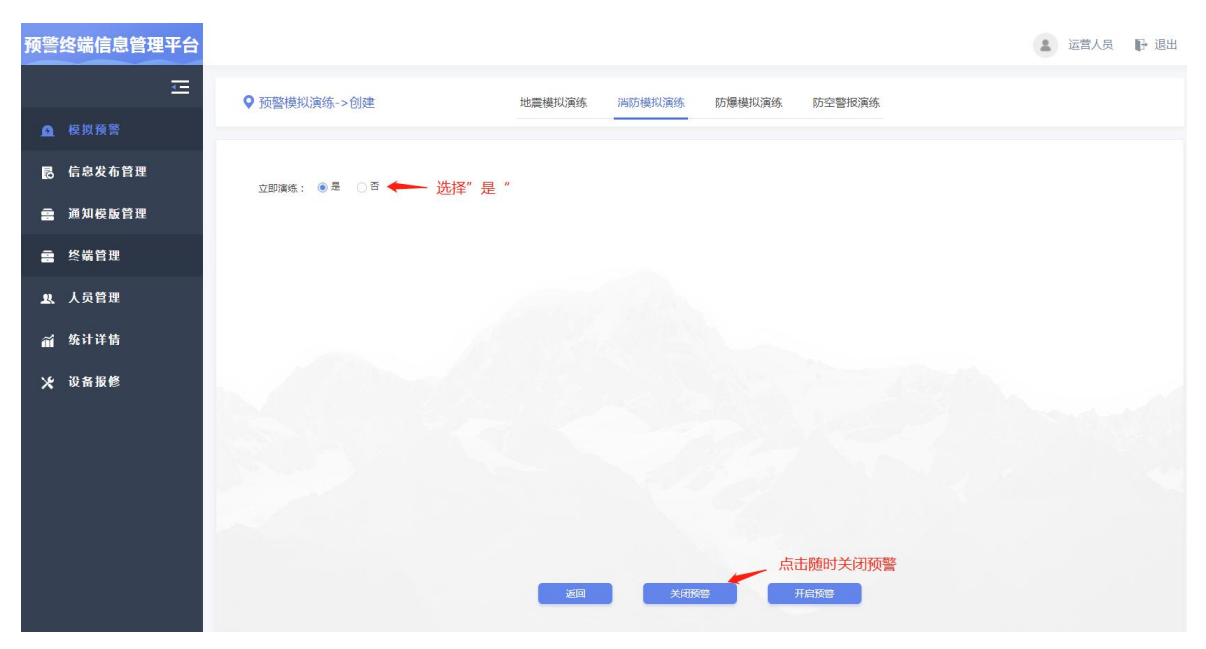

图1.2.7

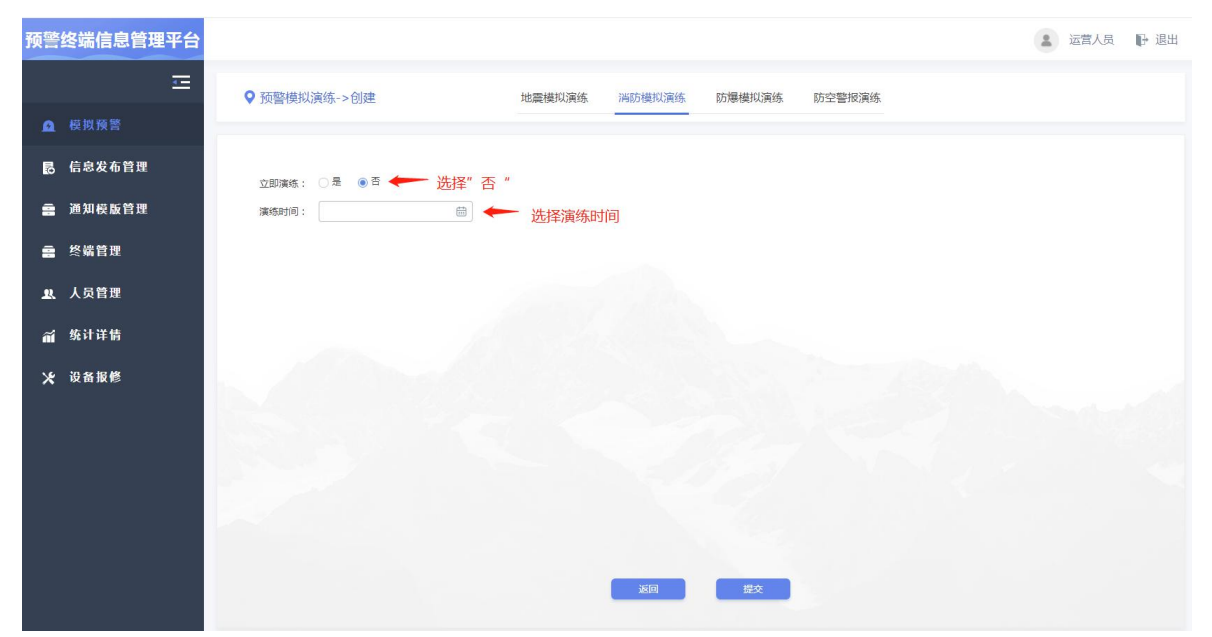

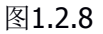

以上整个地震预警模拟演练设置流程就完成了,等待到设置时间时,屏幕会自动进行地震预 警演练。

4、在待演练列表中找到提交的记录,可以对提交记录的进行明细和撤销,如图1.2.9所示

| 冬端信息管理平台 |                                                                   |                                                                                                    |                                                                                                    |                                                                                                    |                                                                                                    |                                                                                                    |                                                                                                    |                                                                                                    | 2 运营                                        | 人员 🕞 退出                                                                                                    |
|----------|-------------------------------------------------------------------|----------------------------------------------------------------------------------------------------|----------------------------------------------------------------------------------------------------|----------------------------------------------------------------------------------------------------|----------------------------------------------------------------------------------------------------|----------------------------------------------------------------------------------------------------|----------------------------------------------------------------------------------------------------|----------------------------------------------------------------------------------------------------|---------------------------------------------|----------------------------------------------------------------------------------------------------|
| 豆        | ♥ 预警模拟演练                                                          |                                                                                                    |                                                                                                    | 待演练                                                                                                    | 已演练 已                                                                                                    | 撤销                                                                                                    |                                                                                                    |                                                                                                    |                                             | • est                                                                                                    |
| 模拟预警     |                                                                   |                                                                                                    |                                                                                                    |                                                                                                    |                                                                                                    |                                                                                                    |                                                                                                    |                                                                                                    |                                             |                                                                                                    |
| 信息发布管理   | 主题: 请选择                                                           | ▶ 二二二 ○ 二二 ○ 二二 ○ 二二 ○ 二二 ○ 二二 ○ 二二 ○ 二                                                                                                    |                                                                                                    | 演练时间: 道                                                                                                    | 择开始时间段                                                                                                    | <b>田</b> 至 选                                                                                                    | 驿结束时间段                                                                                                    |                                                                                                    | Q 查询                                        |                                                                                                    |
| 通知模版管理   | 每页 10 🗸 条记录                                                       |                                                                                                    |                                                                                                    |                                                                                                    |                                                                                                    |                                                                                                    |                                                                                                    |                                                                                                    |                                             |                                                                                                    |
| 终端管理     | 发布单位                                                              |                                                                                                    |                                                                                                    |                                                                                                    |                                                                                                    |                                                                                                    |                                                                                                    |                                                                                                    |                                             |                                                                                                    |
| 人员管理     | 厦门帝嘉科技有限公司                                                        | 厦门帝嘉科技有限公司                                                                                                    | 测试地点                                                                                                    | 2018-12-22 00:00                                                                                                    | 地震模拟演练                                                                                                    | 否                                                                                                    | \$D\$T                                                                                                    | 2018-12-21 14:38:10                                                                                                    | 详情   数                                      | ä                                                                                                    |
| 统计详情     |                                                                   |                                                                                                    |                                                                                                    |                                                                                                    |                                                                                                    |                                                                                                    |                                                                                                    | 点接                                                                                                    | 击"撤销"<br>关闭演练                               | ,可以直                                                                                                    |
| 设备报修     |                                                                   |                                                                                                    |                                                                                                    |                                                                                                    |                                                                                                    |                                                                                                    |                                                                                                    |                                                                                                    |                                             |                                                                                                    |
|          |                                                                   |                                                                                                    |                                                                                                    |                                                                                                    |                                                                                                    |                                                                                                    |                                                                                                    |                                                                                                    |                                             |                                                                                                    |
|          |                                                                   |                                                                                                    |                                                                                                    |                                                                                                    |                                                                                                    |                                                                                                    |                                                                                                    |                                                                                                    |                                             |                                                                                                    |
|          |                                                                   |                                                                                                    |                                                                                                    |                                                                                                    |                                                                                                    |                                                                                                    |                                                                                                    |                                                                                                    |                                             |                                                                                                    |
|          |                                                                   |                                                                                                    |                                                                                                    |                                                                                                    |                                                                                                    |                                                                                                    |                                                                                                    |                                                                                                    |                                             |                                                                                                    |
|          |                                                                   |                                                                                                    |                                                                                                    |                                                                                                    |                                                                                                    |                                                                                                    |                                                                                                    |                                                                                                    |                                             |                                                                                                    |
|          | 从1到1条记录总记录数为1象                                                    |                                                                                                    |                                                                                                    |                                                                                                    |                                                                                                    |                                                                                                    |                                                                                                    |                                                                                                    | 4 1                                         | > Bist                                                                                                    |
|          | B端信息管理平台<br>正<br>后約发布管理<br>通知反影管理<br>终端管理<br>久反管理<br>统计详情<br>设新服修 | B端信息管理平台       正     ○ 预警模拟演练       信息发布管理     王昱: 第选择       通知反版管理     王昱: 第选择       承知反管理     第二 10 √ 第已集       终端管理     第二 10 √ 第已集       统计详情     [1] 第二版制版有限公司       设备报修     11 打 約日、自己成功 1.4 | S端信息管理平台 C 預監供以演修 信息发布管理 通知研校監管理 送給管理 人及管理 支援管理 「 可監供以演修 更 10 「新記集 「 10 「新記集 「 10 「新記集 「 10 「新記集 「 10 「新記集 「 10 「新記集 「 10 「新記集 「 10 「 新記集 「 10 「 新記集 「 10 「 新記集 「 10 「 新記集 「 10 「 新記集 「 10 「 新記集 「 10 「 新記集 「 10 「 新記集 「 10 「 新記集 「 10 「 新記集 「 10 「 新記集 「 10 「 新記集 「 10 「 新記集 「 10 「 新記集 「 10 「 新記集 「 10 「 新記集 」 10 「 新記集 」 10 「 新記集 」 10 「 新記集 」 11 「 新記集 記載取り 1 集 」 11 「 新記集 記載取り 1 集 | S端信息管理平台<br>ご<br>だけ分割<br>信息发布管理<br>通知研校路管理<br>終始管理<br>次項管理<br>終始管理<br>次方管理<br>後消计管情<br>设备服修 10 ○ 第2日<br>10 ○ 第2日<br>可可應期技有限公司 可可應期技有限公司 前就在机() 11 11 11 11 11 11 11 11 11 11 11 11 11 | Size       ● 預整模以演练       ● 預整         信息女布官理       ●       ●       ●       ●       ●       ●       ●       ●       ●       ●       ●       ●       ●       ●       ●       ●       ●       ●       ●       ●       ●       ●       ●       ●       ●       ●       ●       ●       ●       ●       ●       ●       ●       ●       ●       ●       ●       ●       ●       ●       ●       ●       ●       ●       ●       ●       ●       ●       ●       ●       ●       ●       ●       ●       ●       ●       ●       ●       ●       ●       ●       ●       ●       ●       ●       ●       ●       ●       ●       ●       ●       ●       ●       ●       ●       ●       ●       ●       ●       ●       ●       ●       ●       ●       ●       ●       ●       ●       ●       ●       ●       ●       ●       ●       ●       ●       ●       ●       ●       ●       ●       ●       ●       ●       ●       ●       ●       ●       ●       ●       ●       ●       ● </th <th>2       2       2       2       2       2       2       2       2       2       2       2       2       2       2       2       2       2       2       2       2       2       2       2       2       2       2       2       2       2       2       2       2       2       2       2       2       2       2       2       2       2       2       2       2       2       2       2       2       2       2       2       2       2       2       2       2       2       2       2       2       2       2       2       2       2       2       2       2       2       2       2       2       2       2       2       2       2       2       2       2       2       2       2       2       2       2       2       2       2       2       2       2       2       2       2       2       2       2       2       2       2       2       2       2       2       2       2       2       2       2       2       2       2       2       2       2       2       2</th> <th>全議信息管理平台         正         (1) 52         (1) 52         (1) 52         (2) 52         (2) 52         (2) 52         (2) 52         (2) 52         (2) 52         (2) 52         (2) 52         (2) 52         (2) 52         (2) 52         (2) 52         (2) 52         (2) 52         (2) 52         (2) 52         (2) 52         (2) 52         (2) 52         (2) 52         (2) 52         (2) 52         (2) 52         (2) 52         (2) 52         (2) 52         (2) 52         (2) 52         (2) 52         (2) 52         (2) 52         (2) 52         (2) 52         (2) 52         (2) 52         (2) 52         (2) 52         (2) 52         (2) 52         (2) 52         (2) 52         (2) 52         (2) 52         (2) 52         (2) 52&lt;</th> <th>Signed Comparison          ・ ア 回答時以次の         ・ ア 回答時以次の         ・ ア 回答時以次の         ・ ア 回答時以次の         ・ ア 回答時以次の         ・ ア 回答時以次の         ・ ア 回答時以次の         ・ ア 回答時以次の         ・ ア 回答時以次の         ・ ア 回答時以次の         ・ ア 回答時以次の         ・ ア 回答時以次の         ・ ア 回答時以次の         ・ ア 回答時以次の         ・ ア 回答時以次の         ・ ア 回答時になりの         ・ ア 回答時になりの         ・ ア 回答時になりの         ・ ア 回答時になりの         ・ ア 回答時になりの         ・ ア 回答時になりの         ・ ア 回答時になりの         ・ ア 回答時になりの         ・ ア 回答時になりの         ・ ア 回答時になりの         ・ ア 回答時になりの         ・ ア 回答時になりの         ・ ア 回答時になりの         ・ ア 回答時にならの         ・ ア 回答時にならの         ・ ア 回         ・ ア 回 回         ・ ア 回         ・ ア 回         ・ ア 回         ・ ア 回         ・ ア 回         ・ ア 回         ・ ア 回         ・ ア 回         ・ ア 回         ・ ア 回         ・ ア 回         ・ ア 回         ・ ア 回         ・ ア 回         ・ ア 回         ・ ア 回         ・ ア 回         ・ ア 回         ・ ア 回         ・ ア 回         ・ の         ・ の         ・</th> <th>Signed Set Example       Signed Set Example</th> <th>登録信息管理中台       ● 那聖機與以激体       (注) 第二       (注) 第三       (注) 第三       (注) 第三       (注) 第三       (注) 第三       (1) 第二       (1) 第二       (1) 第&lt;</th> | 2       2       2       2       2       2       2       2       2       2       2       2       2       2       2       2       2       2       2       2       2       2       2       2       2       2       2       2       2       2       2       2       2       2       2       2       2       2       2       2       2       2       2       2       2       2       2       2       2       2       2       2       2       2       2       2       2       2       2       2       2       2       2       2       2       2       2       2       2       2       2       2       2       2       2       2       2       2       2       2       2       2       2       2       2       2       2       2       2       2       2       2       2       2       2       2       2       2       2       2       2       2       2       2       2       2       2       2       2       2       2       2       2       2       2       2       2       2       2 | 全議信息管理平台         正         (1) 52         (1) 52         (1) 52         (2) 52         (2) 52         (2) 52         (2) 52         (2) 52         (2) 52         (2) 52         (2) 52         (2) 52         (2) 52         (2) 52         (2) 52         (2) 52         (2) 52         (2) 52         (2) 52         (2) 52         (2) 52         (2) 52         (2) 52         (2) 52         (2) 52         (2) 52         (2) 52         (2) 52         (2) 52         (2) 52         (2) 52         (2) 52         (2) 52         (2) 52         (2) 52         (2) 52         (2) 52         (2) 52         (2) 52         (2) 52         (2) 52         (2) 52         (2) 52         (2) 52         (2) 52         (2) 52         (2) 52         (2) 52< | Signed Comparison          ・ ア 回答時以次の         ・ ア 回答時以次の         ・ ア 回答時以次の         ・ ア 回答時以次の         ・ ア 回答時以次の         ・ ア 回答時以次の         ・ ア 回答時以次の         ・ ア 回答時以次の         ・ ア 回答時以次の         ・ ア 回答時以次の         ・ ア 回答時以次の         ・ ア 回答時以次の         ・ ア 回答時以次の         ・ ア 回答時以次の         ・ ア 回答時以次の         ・ ア 回答時になりの         ・ ア 回答時になりの         ・ ア 回答時になりの         ・ ア 回答時になりの         ・ ア 回答時になりの         ・ ア 回答時になりの         ・ ア 回答時になりの         ・ ア 回答時になりの         ・ ア 回答時になりの         ・ ア 回答時になりの         ・ ア 回答時になりの         ・ ア 回答時になりの         ・ ア 回答時になりの         ・ ア 回答時にならの         ・ ア 回答時にならの         ・ ア 回         ・ ア 回 回         ・ ア 回         ・ ア 回         ・ ア 回         ・ ア 回         ・ ア 回         ・ ア 回         ・ ア 回         ・ ア 回         ・ ア 回         ・ ア 回         ・ ア 回         ・ ア 回         ・ ア 回         ・ ア 回         ・ ア 回         ・ ア 回         ・ ア 回         ・ ア 回         ・ ア 回         ・ ア 回         ・ の         ・ の         ・ | Signed Set Example       Signed Set Example | 登録信息管理中台       ● 那聖機與以激体       (注) 第二       (注) 第三       (注) 第三       (注) 第三       (注) 第三       (注) 第三       (1) 第二       (1) 第二       (1) 第< |

图1.2.9

在已演练列表中,点击"关闭预警"可以关闭正在进行模拟演练的预警终端,如图1.2.10 所示

| 發端信息管理平台 |             |            |            |                  |         |              |        |                     | <b>A</b> 3 | 同人营  |
|----------|-------------|------------|------------|------------------|---------|--------------|--------|---------------------|------------|------|
| Œ        | ♥ 预警模拟演练    |            |            | 待演练              | 已演练 日   | B撤销          |        |                     |            | 0 85 |
| 莫拟预警     |             |            |            |                  |         |              |        |                     |            |      |
| 息发布管理    | 主题: 请选择     | ▼ 震中: 三中   |            | 演练时间: 1          | 胡平开始时间段 | <b>首</b> 至 逝 | 鲜结束时间段 |                     | Q 重詞       |      |
| 卸模版管理    | 毎页 10 🗸 条记录 |            |            |                  |         |              |        |                     |            |      |
| 嘴管理      | 发布单位        | 主题         | 震中         | 湖塘时间             | 演练类型    | 立即演练         | 闪爆灯    | eliteriii           | 操作         |      |
| 品管理      | 厦门帝嘉科技有限公司  | 厦门帝嘉科技有限公司 | 测试地点       | 2018-12-21 14:45 | 地震模拟演练  | 是            | 蓝灯     | 2018-12-21 14:45:44 | 详情         | 关闭预警 |
|          | 厦门帝嘉科技有限公司  | 厦门帝嘉科技有限公司 | 测试         | 2018-12-21 10:13 | 地震模拟演练  | 是            |        | 2018-12-21 10:13:53 | 详情         | 关闭预警 |
| 计详情      | 厦门帝嘉科技有限公司  | 厦门帝嘉科技有限公司 | 台湾海峡       | 2018-12-21 09:59 | 地震模拟演练  | 是            |        | 2018-12-21 09:59:45 | 详情         | 关闭预警 |
| 备报修      | 厦门帝嘉科技有限公司  | 厦门帝嘉科技有限公司 | 泉州以东海<br>域 | 2018-12-21 09:42 | 地震模拟演练  | 是            |        | 2018-12-21 09:42:52 | 详情         | 关闭顶管 |
|          | 厦门帝嘉科技有限公司  | 厦门帝嘉科技有限公司 | 测试地点       | 2018-12-20 19:01 | 地震模拟演练  | 是            | 黝灯     | 2018-12-20 19:01:04 | 详情         | 关闭预警 |
|          | 厦门帝嘉科技有限公司  | 厦门帝嘉科技有限公司 | 测试地点       | 2018-12-20 19:00 | 地震模拟演练  | 是            | 蓋灯     | 2018-12-20 19:00:53 | 详情         | 关闭预警 |
|          | 厦门帝嘉科技有限公司  |            |            | 2018-12-20 17:23 | 消防模拟演练  | 是            |        | 2018-12-20 17:23:26 | 详情         | 关闭顶容 |
|          | 厦门帝嘉科技有限公司  |            |            | 2018-12-20 17:23 | 消防模拟演练  | 是            |        | 2018-12-20 17:23:04 | 详情         | 关闭预警 |
|          | 厦门帝嘉科技有限公司  |            |            | 2018-12-20 16:58 | 防爆模拟演练  | 是            |        | 2018-12-20 16:58:19 | 详情         | 关闭预警 |
|          | 厦门带嘉科技有限公司  |            |            | 2018-12-20 16:57 | 消防模拟演练  | 是            |        | 2018-12-20 16:57:54 | 详情         | 关闭顶膝 |

图1.2.10

在已撤销列表中,点击"重新发送"可以重新编辑撤销过的模拟演练记录,如图1.2.11和 图1.2.12所示

| 预警 | 终端信息管理平台    |             |            |                                         |                  |        |       |        |                     | 2 运营人员  | ₽ 退出   |
|----|-------------|-------------|------------|-----------------------------------------|------------------|--------|-------|--------|---------------------|---------|--------|
|    | 三           | ♥ 预警模拟演练    |            |                                         | 待演练              | 已演练    | 撤销    |        |                     |         | • 1932 |
|    | 模拟预警        |             |            |                                         |                  |        |       |        |                     |         |        |
|    | 信息发布管理      | 主题: 请选择     | ▶ 震中: 震中   |                                         | 演练时间: ì          | 握开始时间段 | 曲 至 迷 | 結束时间段  |                     | Q. 童词   |        |
| -  | 通知模版管理      | 每页 10 🗸 会记录 |            |                                         |                  |        |       |        |                     |         |        |
|    | 终端管理        | 发布单位        | 主题         | 震中                                      | 演练时间             | 演练类型   | 立即演练  | PJMRXI | 创建时间                | 操作      |        |
| R  | 人员管理        | 厦门帝嘉科技有限公司  | 厦门帝嘉科技有限公司 | 测试地点                                    | 2018-12-22 00:00 | 地震模拟演练 | 奋     | \$D\$T | 2018-12-21 14:38:10 | 详情 重新发送 |        |
|    | 1.m1.577477 | 厦门帝嘉科技有限公司  | 厦门帝嘉科技有限公司 | 台湾海峡                                    | 2018-12-23 00:00 | 地震模拟演练 | 否     |        | 2018-12-21 09:28:27 | 详情 重新发送 |        |
| ĩ  | 统计详情        | 厦门帝嘉科技有限公司  | 厦门帝嘉科技有限公司 | 台湾海峡                                    | 2018-12-22 00:00 | 地震模拟演练 | 香     |        | 2018-12-21 09:26:45 | 详情 重新发送 | ŝ      |
| *  | 设备报修        | 厦门帝嘉科技有限公司  | 厦门帝嘉科技有限公司 | 地震演练90<br>秒左右倒计<br>时                    | 2018-12-20 00:00 | 地震模拟演练 | A     |        | 2018-12-19 17:32:45 | 详情 重新发送 |        |
|    |             | 厦门帝嘉科技有限公司  | 厦门帝嘉科技有限公司 | 福建省厦门<br>市期安区马<br>巷镇井头村<br>井头东162<br>号楼 | 2018-12-19 20:00 | 地震模拟演练 | 否     |        | 2018-12-19 17:30:56 | 详情 重新发送 | 8      |
|    |             | 厦门帝嘉科技有限公司  | 厦门帝嘉科技有限公司 | 泉州以东海<br>城                              | 2018-12-22 16:49 | 地震模拟演练 | 浙     |        | 2018-12-19 16:50:46 | 详情 重新发送 | 5      |
|    |             | 厦门帝嘉科技有限公司  | 厦门帝嘉科技有限公司 | 泉州以东海<br>城                              | 2018-12-22 16:49 | 地震模拟演练 | 番     |        | 2018-12-19 16:50:21 | 详情 重新发送 | 1      |

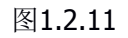

| 预警 | 终端信息管理平台 |                              | ▲ 运营人员 ⊪ 退出 |
|----|----------|------------------------------|-------------|
|    | <u>.</u> | ♥ 预整模拟演练->重新创建 地震模拟演练        |             |
| ۵  |          |                              |             |
| 12 | 信息发布管理   | (八環灯後式)<br>主 期: 夏(7)帝嘉年校府限公司 |             |
| -  | 通知模版管理   | 濱億时间: <b>重新选择时间</b>          |             |
|    | 终端管理     | 闪嫩灯模板: 103                   |             |
| R  | 人员管理     | 颈位剂度: 10度                    |             |
| ~4 | 佐计洋林     | 倒计时: 36秒                     |             |
|    | 2011418  | 黨中距: 196公室                   |             |
| *  | 设备报修     |                              |             |
|    |          |                              |             |
|    |          |                              |             |
|    |          |                              |             |
|    |          |                              |             |
|    |          |                              |             |
|    |          |                              |             |

图1.2.12

5、列表中可以对主题、震中、演练时间进行搜素,如图1.2.13所示

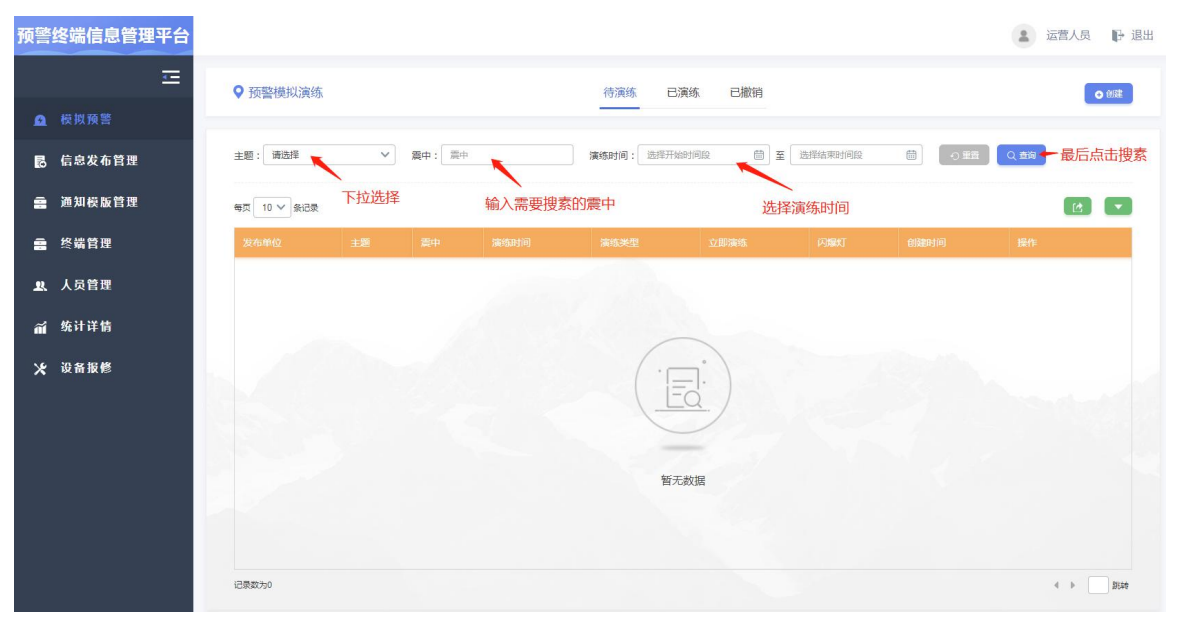

图1.2.13

6、列表中可以进行导出,也可以对列表中数据按照演练时间和创建时间进行排序,如图1.2.14所示

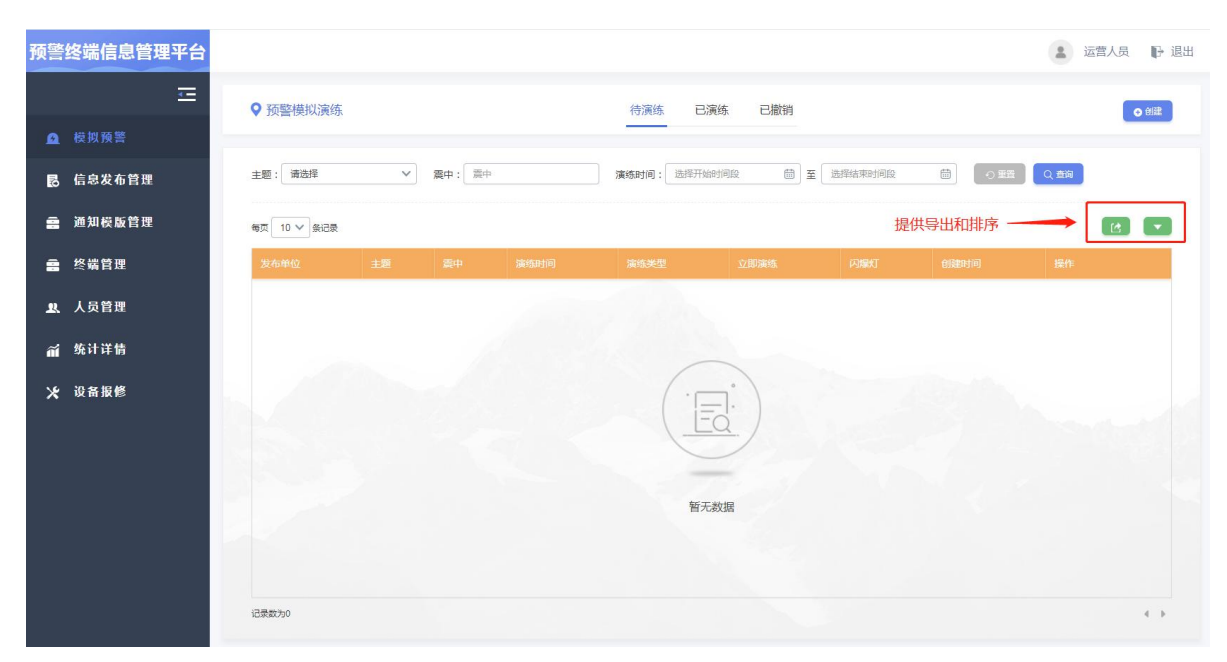

图1.2.14

### 1.3 信息发布管理

主要功能:发布图片信息、视频信息和文本信息

温馨提示:

1、发布图片:请上传不大于1M的单张图片,每条记录最多可上传三张,图片最佳分辨率为 1080\*953

2、发布视频:请上传不大于50M的单个视频

具体操作:

1、 点击信息发布管理模块,进入信息发布管理页面,如图1.3.1所示

| 预警终端信息        | 管理平台 |            |                     |                     |          |                     |      |     | ▲ 运营人员 🗗 退出  |
|---------------|------|------------|---------------------|---------------------|----------|---------------------|------|-----|--------------|
| 6 模拟预警        | =    | ♀ 预警信息发    | 布管理                 | 发布审核                | 已撤销      | 已驳回 已关闭             |      |     |              |
| 🖪 信息发布        | 管理   | 标题:        | 类型: 荷选              | 择 > 发布时             | 1间: 选择开始 | 御·何段 · 蘭 至 选择结      | 束时间段 |     |              |
| <b>会</b> 通知模版 | 管理   | 毎页 10 〜 会记 | <b>录</b>            |                     |          |                     |      |     | 排序 [注        |
| <b>会</b> 终端管理 |      | 标题         | 开始时间                | 结束时间                | 发布人      | 发布时间                | 类型   | 状态  | 操作           |
| <u>』</u> 人员管理 |      | 664353453  | 2018-12-26 00:00:00 | 2018-12-27 00:00:00 | 小助手      | 2018-12-19 16:49:02 | 文本   | 待审核 | 详情   审核   撤销 |
|               |      | 222        | 2018-12-17 00:00:00 | 2018-12-19 00:00:00 | wuml     | 2018-12-17 19:53:44 | 文本   | 待审核 | 详備 审核 撤销     |
| ⋒前 统计详情       |      | 哈哈哈哈哈      | 2018-12-19 17:28:00 | 2018-12-19 17:53:00 | 小助手      | 2018-12-19 17:28:17 | 文本   | 待审核 | 详情 审核 撤销     |
| ★ 设备报修        |      |            |                     |                     |          |                     |      |     |              |

图1.3.1

2、 点击创建图标按钮,可创建图片信息(默认页面),视频信息,文本信息,如图1.3.2和1.3.3 所示

| ・ 広切な常                                                                                                    | 预警 | 终端信息管理平台        |            |                     |                     |          |                     |    |         | ▲ 运营人员 🕞 退出 |
|----------------------------------------------------------------------------------------------------|----|-----------------|------------|---------------------|---------------------|----------|---------------------|----|---------|-------------|
| ▲ 校政協会         ● 信息文布首理         ● 通知校版首型         ● 次協信         ● 次協信         ● 次協信         ● 次協信         ● 次協信         ● 次協信         ● 次協信         ● 次協信         ● 次協信         ● 次協信         ● 次協信         ● 次協信         ● 次協信         ● 次協信         ● 次協信         ● 次協信         ● 次協信         ● 次協信         ● 大協信         ● 大協信<                                                                                                    |    | =               | ♥ 预警信息发    | 布管理                 | 发布审查                | 亥 已撤销    | 已驳回 已关闭             |    |         | 0 652       |
| ● 信息安布首理       ● 描記       ● 発生:       ● 発生:       ● 発生:       ● 発生:       ● 発生:       ● 発生:       ● 発生:       ● 発生:       ● 発生:       ● 発生:       ● 発生:       ● 発生:       ● 発生:       ● 発生:       ● 発生:       ● 発生:       ● 発生:       ● 発生:       ● 用生:       ● 用生:       ● 用生:       ● 用生:       ● 用生:       ● 用生:       ● 用生:       ● 用生:       ● 用 生:       ● 用 生:                                                                                                    | Δ  | 模拟预答            |            |                     |                     |          |                     |    |         |             |
| ● 加利税款付押       ● 「○」●記●       ● 「○」●記●       ● □<●       ● □<●       ● □<●       ● □<●       ● □<●       ● □<●       ● □<●       ● □<●       ● □<●       ● □<●       ● □<●       ● □<●       ● □<●       ● □<●       ● □<●       ● □<●       ● □<●       ● □<●       ● □<●       ● □<●       ● □<●       ● □<●       ● □<●       ● □<●       ● □<●       ● □<●       ● □<●       ● □<●       ● □<●       ● □<●       ● □<●       ● □<●       ● □<●       ● □<●       ● □<●       ● □<●       ● □<●       ● □<●       ● □<●       ● □<●       ● □<●       ● □<●       ● □<●       ● □<●       ● □<●       ● □<●       ● □<●       ● □<●       ● □<●       ● □<●       ● □<●       ● □<●       ● □<●       ● □<●       ● □<●       ● □       ● □<       ● □<●      ● □ <th></th> <th>信息发布管理</th> <th>标题:</th> <th>类型: 3</th> <th>1法择 &gt; 发れ</th> <th>5时间:选择开始</th> <th>a时间段</th> <th></th> <th>聖音(な意物)</th>                                       |    | 信息发布管理          | 标题:        | 类型: 3               | 1法择 > 发れ            | 5时间:选择开始 | a时间段                |    | 聖音(な意物) |             |
| ● 终续管理         Fitted print         Fitted print         Statuting         Statuting <thstatuting< th="">         Statuting</thstatuting<> |    | 通知模版管理          | 毎页 10 〜 条約 | <del>]</del> 爱      |                     |          |                     |    |         | ##F         |
| A. 人質管理         664353453         2018-12-26 000000         2018-12-27 000000         小助手         2018-12-19 10-4902         文本         侍前         詳清         前演         前演           222         2018-12-19 1000000         2018-12-19 1000000         vum         2018-12-19 17-55344         文本         侍前         評清         前演         期資           223         2018-12-19 17-2800         2018-12-19 17-5300         小助手         2018-12-19 17-2817         文本         侍前         評清         前演         期資           24         政務         2018-12-19 17-2800         2018-12-19 17-2807         小助手         2018-12-19 17-2817         文本         侍前         到資         前演         知資                                                                                                    |    | 终端管理            | 标题         | 开始时间                | 结束时间                | 发布人      | 发布时间                | 类型 | 状态      | 操作          |
| 222       2018-12-19 000000       2018-12-19 000000       wumi       2018-12-19 1755304       文本       修理       理理         次 改备报修       2018-12-19 172800       2018-12-19 175500       小助手       2018-12-19 172817       文本       修理       理理                                                                                                    | R  | 人员管理            | 664353453  | 2018-12-26 00:00:00 | 2018-12-27 00:00:00 | 小助手      | 2018-12-19 16:49:02 | 文本 | 待审核     | 详情 审核 撤销    |
| All 中的 2018-12-19 17:28:00 2018-12-19 17:53:00 小野手 2018-12-19 17:28:17 文本 前編書 時間 前面 100 100 100 100 100 100 100 100 100 10                                                                                                    |    | <i>k</i> .1.944 | 222        | 2018-12-17 00:00:00 | 2018-12-19 00:00:00 | wuml     | 2018-12-17 19:53:44 | 文本 | 待审核     | 详情 审核 激明    |
| ★ 並易服修                                                                                                    | Ĩ  | 3%11年雨          | 1212121212 | 2018-12-19 17:28:00 | 2018-12-19 17:53:00 | 小助手      | 2018-12-19 17:28:17 | 文本 | 特軍核     | 译情 筆核 激频    |
|                                                                                                    | *  | 设备报修            |            |                     |                     |          |                     |    |         |             |

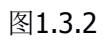

| 预警 | 终端信息管理平台 |                                              | ▲ 运营人员 | ₽ 退出 |
|----|----------|----------------------------------------------|--------|------|
|    | Œ        | ♥ 预警信息发布管理->创建信息 创建数片信息 创建视频信息 创建文本信息        |        |      |
| ß  | 模拟预警     |                                              |        |      |
| 6  |          | 开始时间: 简 插琴时间: 简                              |        |      |
|    | 通知模版管理   |                                              |        |      |
| â  | 终端管理     | 标题:<br>上传题片: "满上终不大于1M的当我更片,那片量佳分辨率为1080*953 |        |      |
| R  | 人员管理     | +                                            |        |      |
| ã  | 统计详情     | 1                                            |        |      |
| *  | 设备报修     |                                              |        |      |
|    |          |                                              |        |      |
|    |          |                                              |        |      |
|    |          |                                              |        |      |
|    |          |                                              |        |      |
|    |          | 通知                                           |        |      |
|    |          |                                              |        |      |

图1.3.3

3、 创建图片信息,输入开始时间和结束时间、标题和上传图片,点击"提交"即创建一条待审核的记录,如图1.3.4所示

| 预警终端信息管理平台      |                                                | 运营人员 | <b>P</b> 退出 |
|-----------------|------------------------------------------------|------|-------------|
| <u>-</u>        | ♥ 预警信息发布管理->创建信息 创建图片信息 创建规频信息 创建文本信息          |      |             |
| <b>昆</b> 信息发布管理 | 开始时间:                                          |      |             |
| 会 通知模版管理        | 1-20 -                                         |      |             |
| <b>会</b> 终端管理   | 99481.<br>上传图片:"请上传不大于1M的佛张图片,图片最佳分辨率为10801953 |      |             |
| .≵.人员管理         | +                                              |      |             |
| ⋒ 统计详情          |                                                |      |             |
| ★ 设备报修          |                                                |      |             |
|                 |                                                |      |             |
|                 |                                                |      |             |
|                 |                                                |      |             |
|                 |                                                |      |             |
|                 | 近回                                             |      |             |
|                 |                                                |      |             |

图1.3.4

4、 创建视频信息,输入开始时间和结束时间、标题和上传视频,点击"提交"即创建一条待审核的记录,如图1.3.5所示

| 预警 | 终端信息管理平台 |                                                  | ▲ 运营人员 ┣ 退出 |
|----|----------|--------------------------------------------------|-------------|
|    | Ξ        | ♥ 预警信息发布管理->创建信息 创建调片信息 创建视频信息 创建                | 皇文本信思       |
| ß  | 模拟预警     |                                                  |             |
| 6  |          | 开始时间:                                            | 6           |
| 8  | 通知模版管理   |                                                  |             |
| -  | 终端管理     |                                                  |             |
| R  | 人员管理     | 上は物源: 「加工はやくようのの医学」を認識 「加工はやくようのの医学」を認識 「加工法のなく」 |             |
| ĩ  | 统计详情     |                                                  |             |
| *  | 设备报修     |                                                  |             |
|    |          |                                                  |             |
|    |          |                                                  |             |
|    |          |                                                  |             |
|    |          |                                                  |             |
|    |          | 3/m #2**                                         |             |
|    |          | 1999 - 199X                                      |             |

图1.3.5

5、 创建文字信息,输入开始时间和结束时间、选择背景模板、文本模板(选填)和输入标题、 主要内容,点击"提交"即创建一条待审核的记录,如图1.3.6所示

| "通知模   |
|--------|
| 缺添加    |
|        |
|        |
|        |
|        |
|        |
|        |
| 1<br>1 |

图1.3.6

6、 在待审核列表页面可查看到该条新建的内容发布信息,包括查看详情,审核,撤销操作,如 图1.3.7所示

| 预警终端信息管理平台      |            |                                          |                     |       |                     |    |       | ▲ 运营人员 ┠ 退出  |  |  |  |  |
|-----------------|------------|------------------------------------------|---------------------|-------|---------------------|----|-------|--------------|--|--|--|--|
| Ξ               | ♀ 预警信息发    | 这布管理                                     | 发布审核                | 亥 已撤销 | 已驳回 已关闭             |    |       |              |  |  |  |  |
| <u>④</u> 模拟预警   |            |                                          |                     |       |                     |    |       |              |  |  |  |  |
| 信息发布管理          | 标题:        | 「「「「「「「「」」」」」「「「」」」」」」」「「「」」」」」」」「「「」」」」 |                     |       |                     |    |       |              |  |  |  |  |
| <b>会</b> 通知模版管理 | 毎页 10 > 条道 | 2录                                       |                     |       |                     |    |       | #序 []        |  |  |  |  |
| <b>会</b> 终端管理   | 标题         | 开始时间                                     | 结束时间                | 发布人   | 发布时间                | 类型 | 状态    | 操作           |  |  |  |  |
| 9) 人员管理         | jjhh       | 2018-12-21 19:10:00                      | 2018-12-21 22:11:00 | 小助手   | 2018-12-21 17:11:26 | 视频 | 待审核   | 详情   审核   激销 |  |  |  |  |
|                 | 222        | 2018-12-17 00:00:00                      | 2018-12-19 00:00:00 | wuml  | 2018-12-17 19:53:44 | 文本 | 待审核   | 详情   审核   懲销 |  |  |  |  |
| ₩前 统计详情         | 1616161616 | 2018-12-19 17:28:00                      | 2018-12-19 17:53:00 | 小助手   | 2018-12-19 17:28:17 | 文本 | 待审核   | 详情   审核   撤销 |  |  |  |  |
| ≫ 设备报修          | 664353453  | 2018-12-26 00:00:00                      | 2018-12-27 00:00:00 | 小助手   | 2018-12-19 16:49:02 | 文本 | 审核待发布 | 详情  撤销       |  |  |  |  |
|                 | 从1到4条记录总   | 记录取为 4 条                                 |                     |       |                     |    |       | 4 1 b BH     |  |  |  |  |

图1.3.7

7、 点击详情按钮,可查看详情信息,如图1.3.8所示

| 预警     | 终端信息管理平台     |                                          |                     |                        |                                                                                                    |  |           |                 |       | 2 运营)    | 人员 🕞 退出 |
|--------|--------------|------------------------------------------|---------------------|------------------------|----------------------------------------------------------------------------------------------------|--|-----------|-----------------|-------|----------|---------|
| ۵      | 4—<br>模拟预警   | ♥ 预警信息发                                  | 布管理                 |                        | 发布审核 已撤销<br>发布详情                                                                                                 |  | 已关闭       |                 |       |          |         |
|        |              | 标题:                                      | ×                   | 标题:<br>内容:             | 示题:                                                                                                    |  | ] 至 [ 选择绰 | 速时间段            | 国の意識  |          |         |
| 8      | 通知模版管理       | 毎页 10 〜 条道                               | 3.                  |                        | iwf7td0s 责任状正                                                                                                    |  |           |                 |       | 指序       |         |
| 2<br>2 | 《嘴目理<br>人员管理 | in in in in in in in in in in in in in i | 2018-12-21 00:00:00 | 图片大屏:<br>发 布:<br>开始时间: | 是<br>小助手<br>2018-12-21 00:00:00                                                                                  |  | 1:33      | 图片              | 特审核   | 详情 审核 撒餅 |         |
| ã      | 统计详情         | 222                                      | 2018-12-17 00:00:00 | 结束时间:<br>操作记录          | <ul> <li>2018-12-22 00:00:00</li> <li>創建 小助手 2018-12-21 17:14:33</li> <li>待审批 小助手 2018-12-21 17:14:34</li> </ul> |  | 3:44      | 文本              | 侍审核   | 详情 审核 撤销 |         |
| *      | 设备报修         | 664353453                                | 2018-12-26 00:00:00 | Ι                      |                                                                                                    |  | 9:02      | <sup>4</sup> 文本 | 审核特发布 | 洋情 撒销    |         |
|        |              |                                          |                     |                        |                                                                                                    |  |           |                 |       |          |         |
|        |              | 10                                       |                     |                        |                                                                                                    |  |           |                 |       |          |         |
|        |              |                                          |                     |                        |                                                                                                    |  |           |                 |       |          |         |
|        |              | 从1到5条记录总                                 | 记录数为 5 条            |                        |                                                                                                    |  |           |                 |       | 4 1 )    | 2014    |

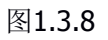

8、 点击审核按钮,可可进行通过和驳回操作,如图1.3.9所示

| 预警       | 终端信息管理平台 |            |                     |              |                                          |  |      |    |       |         | 运营人员  | ₽ 退出 |  |  |
|----------|----------|------------|---------------------|--------------|------------------------------------------|--|------|----|-------|---------|-------|------|--|--|
|          | Ξ        | ♥ 预警信息     | 发布管理                |              | 发布审核 已撤销 已驳回 己关闭 の 健康                    |  |      |    |       |         |       |      |  |  |
| Ð        | 模拟预警     |            |                     |              | 发布详情                                     |  |      |    |       |         |       |      |  |  |
| 6        |          | 标题:        | 标题:                 |              | 标题: •••••••••••••••••••••••••••••••••••• |  |      |    |       |         |       |      |  |  |
| 8        | 通知模版管理   | 每页 10 🗸 §  | 紀录                  | 发 布:<br>开始时间 | 小助手<br>: 2018-12-21 19:10:00             |  |      |    |       |         | #序 (4 |      |  |  |
|          | 终端管理     | 标题         |                     | 结束时间         | : 2018-12-21 22:11:00                    |  |      |    |       |         |       |      |  |  |
|          | 人员管理     | jjhh       | 2018-12-21 19:10:00 | 操作记录         |                                          |  | 1:26 | 视频 | 待审核   | 详情 审核   | 1 一版時 |      |  |  |
| <u> </u> |          | 222        | 2018-12-17 00:00:00 | 1            | 创建 小助手 2018-12-21 17:11:26               |  | 3:44 | 文本 | 待审核   | 详情   审社 | 2 描数销 |      |  |  |
| ñ        | 统计详情     | 0202020202 | 2018-12-19 17:28:00 | •            | 待审批 小助手 2018-12-21 17:11:27              |  | 3:17 | 文本 | 待审核   | 详情 审核   |       |      |  |  |
| *        | 设备报修     | 664353453  | 2018-12-26 00:00:00 |              |                                          |  | 9:02 | 文本 | 审核待发布 | 详情  撤制  | 1     |      |  |  |
|          |          | 从1到4续记录    | 会记录载为 4 条           |              | jeint index                              |  |      |    |       |         | 41+   | BLAE |  |  |

图1.3.9

9、 在已撤销列表页面可点击编辑按钮重新编辑已撤销内容,如图1.3.10和1.3.11所示

| 发布管理 | 标题:       | 类型:                 | 清选择 > 发行            | 5时间: 选择开 | 当時何段 曲 至 选择         | 吉東时间段 |     |         |
|------|-----------|---------------------|---------------------|----------|---------------------|-------|-----|---------|
| 模版管理 | 毎页 10 Y 祭 | 录                   |                     |          |                     |       |     | 推序      |
| 管理   | 标题        | 开始时间                | 结束时间                | 发布人      | 发布时间                | 类型    | 状态  | 操作      |
| 世 世  | 访问爱尔      | 2018-12-21 00:00:00 | 2018-12-22 00:00:00 | 小助手      | 2018-12-21 17:14:33 | 图片    | 已撤销 | 详情   编辑 |
|      | 太平洋地震66   | 2018-01-09 00:00:00 | 2018-01-16 07:32:14 | 小助手      | 2018-12-19 16:49:22 | 文本    | 已撤销 | 详情 编辑   |
| 羊情   | 太平洋地震66   | 2018-12-19 16:40:00 | 2018-12-19 16:54:00 | 小助手      | 2018-12-19 16:41:04 | 文本    | 已撤销 | 详情 编辑   |
| 日修   | 而为        | 2018-12-19 00:00:00 | 2018-12-20 00:00:00 | 小助手      | 2018-12-19 10:30:04 | 图片    | 已撤销 | 详情 编辑   |
|      |           |                     |                     |          |                     |       |     |         |

图1.3.10

| 预警 | 终端信息管理平台 |                           | 1 | 运营人员 | ₽ 退出 |
|----|----------|---------------------------|---|------|------|
|    | Ξ        | ♥ 预警信息发布管理->编辑信息          |   |      |      |
| ۵  | 模拟預警     |                           |   |      |      |
| 8  | 信息发布管理   | 开始时间: 2018-12-21 00:00:00 |   |      |      |
|    | 通知模版管理   |                           |   |      |      |
|    | 终端管理     | 标题:                       |   |      |      |
| R  | 人员管理     |                           |   |      |      |
| ã  | 统计详情     | RED6828                   |   |      |      |
| *  | 设备报修     |                           |   |      |      |
|    |          |                           |   |      |      |
|    |          |                           |   |      |      |
|    |          |                           |   |      |      |
|    |          |                           |   |      |      |
|    |          |                           |   |      |      |
|    |          |                           |   |      |      |

图1.3.11

10、 在已驳回列表页面可点击详情按钮查看被驳回原因,也可点击编辑按钮对被驳回记录重新 编辑,如图1.3.12所示

| 管理 标题:   |                       | 关型: 清选择 イ           | 发布时间: 选择开 |                     | 选择结束时间段 |     |         |
|----------|-----------------------|---------------------|-----------|---------------------|---------|-----|---------|
| 管理 每页 10 | 0 🗸 条记录               |                     |           |                     |         |     | 1       |
| 标题       | 开始时间                  | 结束时间                | 发布人       | 发布时间                | 类型      | 状态  | 操作      |
| 太平洋      | 地震66 2018-12-19 00:00 | 2018-12-20 00:00:00 | 小助手       | 2018-12-19 10:28:56 | 文本      | 已败回 | 详情   编辑 |
| 666888   | 2018-12-19 10:29      | 2018-12-19 10:50:00 | 小助手       | 2018-12-19 10:26:05 | 图片      | 已驳回 | 详情 编辑   |
| 123      | 2018-12-17 00:00      | 2018-12-18 00:00:00 | wuml      | 2018-12-17 19:43:59 | 视频      | 已驳回 | 详情 编辑   |
| 123      | 2018-12-17 00:00      | 2018-12-18 00:00:00 | wuml      | 2018-12-17 19:43:41 | 图片      | 已驳回 | 详情 编辑   |
|          |                       |                     |           |                     |         |     |         |

图1.3.12

11、 在搜素页面,可对标题、类型、发布时间进行查询,如图1.3.13所示

| 警终端信息管理平台<br><u></u> | 3          |                     |                                          |          |                     |       |       | (8     | 运营人员 🕞  |
|----------------------|------------|---------------------|------------------------------------------|----------|---------------------|-------|-------|--------|---------|
| 2 模拟预警               | ♥ 预警信息发    | 行管理                 | 发布审                                      | § 已撤销    | 已驳回 已关闭             |       |       |        | 0 (1)32 |
|                      | 标题:        | 类型:                 | () () () () () () () () () () () () () ( | 节时间: 选择开 | atilin段 曲 至 选择      | 吉束时间段 |       | 12 Q ± |         |
| 通知模版管理               | 毎页 10 ~ 条約 | 输入标题<br>录           | 下拉选择                                     |          | 选择                  | 开始与结束 | 时间段   |        | 原击宣词    |
| 终端管理                 | 标题         | 开始时间                | 结束时间                                     | 发布人      | 发布时间                | 类型    | 状态    | 服作     |         |
| 人员管理                 | jjhh       | 2018-12-21 19:10:00 | 2018-12-21 22:11:00                      | 小助手      | 2018-12-21 17:11:26 | 视频    | 待审核   | 详情   # | 被  撒精   |
| AA64                 | 222        | 2018-12-17 00:00:00 | 2018-12-19 00:00:00                      | wuml     | 2018-12-17 19:53:44 | 文本    | 待审核   | 详情 #   | 被 撒销    |
| 统计详情                 |            | 2018-12-19 17:28:00 | 2018-12-19 17:53:00                      | 小助手      | 2018-12-19 17:28:17 | 文本    | 待审核   | 详情 #   | 被 撒销    |
| 设备报修                 | 664353453  | 2018-12-26 00:00:00 | 2018-12-27 00:00:00                      | 小助手      | 2018-12-19 16:49:02 | 文本    | 审核待发布 | 详情 推   | 湖       |
|                      |            |                     |                                          |          |                     |       |       |        |         |

图1.3.13

12、 点击排序按钮,可对发布发布审核列表中的记录进行排训(终端会根据排训先后顺序进行 展示)如图1.3.14和图1.3.15所示,并且点击导出图片可以导出内容发布的数据

| 预警终端信息管理平台      |            |                                            |                                            |         |                                            |          |     | ▲ 运营人長       | き 🕞 退出 |
|-----------------|------------|--------------------------------------------|--------------------------------------------|---------|--------------------------------------------|----------|-----|--------------|--------|
|                 | ♥ 预警信息发    | 布管理                                        | 发布审核                                       | 已撤销     | 已驳回    已关闭                                 |          |     |              |        |
| E 信息发布管理        | 标题:        | 类型: 1                                      | 青选择 ∨ 发布                                   | 时间: 选择开 | 始时间段                                       | 时间段      |     |              |        |
| <b>会</b> 通知模版管理 | 毎页 10 〜 条に | æ                                          |                                            |         |                                            |          |     | ## <b>\$</b> |        |
| <b>会</b> 终端管理   | 67629      | 开始时间                                       | 结束时间                                       | 发布人     | 发布时间                                       | 频型       | 状态  | 操作           |        |
| <b>北</b> 人员管理   | 太平洋地震66    | 2018-12-19 00:00:00<br>2018-12-19 10:29:00 | 2018-12-20 00:00:00<br>2018-12-19 10:50:00 | 小助手     | 2018-12-19 10:28:56<br>2018-12-19 10:26:05 | 文本<br>图片 |     | 洋情 編編        |        |
| íaí 统计详情        | 123        | 2018-12-17 00:00:00                        | 2018-12-18 00:00:00                        | wuml    | 2018-12-17 19:43:59                        | 视频       | 已設回 | 详情 编辑        |        |
| 29 设备报修         | 123        | 2018-12-17 00:00:00                        | 2018-12-18 00:00:00                        | wuml    | 2018-12-17 19:43:41                        | 图片       | 已設回 | 详情 编辑        |        |
|                 | 从1到4集记录的   | 2度数为 4 条                                   |                                            |         |                                            |          |     |              | 41>    |

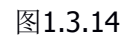

| 预警 | 终端信息曾  | 管理平台       |            |                     |                     |      |                     |    | i iz       | 潜人员 🕞 退出 |
|----|--------|------------|------------|---------------------|---------------------|------|---------------------|----|------------|----------|
|    |        | _          |            |                     | 可排序列表               |      |                     |    |            | 0 852    |
| ß  | 模拟预警   | 本文         | 图片         | 视频                  |                     |      |                     |    |            |          |
| 6  | 信息发布管) | 毎页 10 🗸 祭记 | <b>录</b>   |                     |                     |      |                     |    | *拖动表格完成排序  |          |
|    | 通知模版管计 | 排序         | 标题         | 开始时间                | 结束时间                | 发布人  | 发布时间                | 类型 | 状态         |          |
|    |        | 2          | 222        | 2018-12-17 00:00:00 | 2018-12-19 00:00:00 | wuml | 2018-12-17 19:53:44 | 文本 | 待审核        |          |
| 8  | 终端管理   | 3          | 哈哈哈哈哈      | 2018-12-19 17:28:00 | 2018-12-19 17:53:00 | 小助手  | 2018-12-19 17:28:17 | 文本 | 待审核        |          |
| R  | 人员管理   | 999999999  | 664353453  | 2018-12-26 00:00:00 | 2018-12-27 00:00:00 | 小助手  | 2018-12-19 16:49:02 | 文本 | 审核待发布      |          |
| ณ์ | 统计详情   | 从1到3条记录总   | 记录数为 3 条   |                     |                     |      |                     |    | 《 1 》 □ 跳转 |          |
| *  | 设备报修   |            |            |                     |                     |      |                     |    |            |          |
|    |        |            | 从1到4条记录总记录 | 款为 4 <del>3.</del>  | (BX)                |      |                     |    |            | 4 1 >    |

图1.3.15

### 1.4 通知模板管理

主要功能:通知模板管理管理(适用于内容发布——文本信息发布中的文本模板选择) 具体操作:

 点击通知模板管理,进入通知模板管理列表页面,可对列表中记录进行删除和编进如图1.4.1 所示

| 预警终端信息管理平台      |                              |                                                   | ▲ 运营人员 🗗 退出                  |
|-----------------|------------------------------|---------------------------------------------------|------------------------------|
| Ξ               | ♀ 通知模版管理                     |                                                   | <b>○</b> 前键                  |
| ▲ 模拟预警          |                              |                                                   |                              |
| 128 信息发布管理      | 模版名称:                        | 文本伝題: ② 重置 Q 査適                                   |                              |
| 靈 通知模版管理        | 毎页 10 ~ 多记录                  |                                                   |                              |
| <b>喜</b> 终端管理   | 模版名称 文本标题                    | 文本内容                                              | 的短时间 💠 展代                    |
| <u>11</u> 、人员管理 | 太平洋地震 太平洋地震66                | 太平洋地震88太平洋地震88太平洋地震88太平洋地震88太平洋地震88太平洋地震88太平洋地震88 | 2018-12-18 14:28:25 編編<br>删除 |
| í 统计详情          |                              |                                                   |                              |
| ★ 设备报修          |                              |                                                   |                              |
|                 |                              |                                                   |                              |
|                 |                              |                                                   |                              |
|                 |                              |                                                   |                              |
|                 |                              |                                                   |                              |
|                 | 117112/25 0/2597-12          |                                                   | 4 1 5 1044                   |
|                 | 17 1 2 2 2 30 A 10 LONGO 2 3 |                                                   | 4 T h 1945                   |

图1.4.1

2、 点击创建按钮,新增通知模板,输入模板名称、文本标题和模板内容即可创建一条新的模板 记录,图1.4.2所示

| 预警 | 终端信息管理平台 | 1     |           |       |        |          |                     | (1) 运营ノ             | ↓ ● 退出   |
|----|----------|-------|-----------|-------|--------|----------|---------------------|---------------------|----------|
|    | Œ        | ♀ 通知  | 黄版管理      |       |        |          |                     |                     | 0 (i))\$ |
| ß  | 模拟预警     |       |           |       |        |          |                     |                     |          |
| ß  | 信息发布管理   | 模版名称  |           | 文本核   | 示题:    | の重型(一直面) |                     |                     |          |
| -  |          | 每页 10 | > 祭记录     |       | 新増模版   |          |                     |                     |          |
| â  | 终端管理     | 機販名和  | 家 文本标题    | 文本内容  | 檯板名称:  |          |                     | 018881FF            | 操作       |
| R  | 人员管理     | 太平洋地  | 震 太平洋地震66 | 太平洋地震 | 文本标题:  |          | 88太平洋地赢88           | 2018-12-18 14:28:25 | 编辑       |
| ñ  | 统计详情     |       |           |       | 模板内容:  |          |                     |                     |          |
| *  | 设备报修     | 2 2   |           |       |        |          | S. J 723            |                     |          |
|    |          |       |           |       |        | 200      | State of the second |                     |          |
|    |          |       |           |       | (HILLE | accia    |                     |                     |          |
|    |          | 11/2  |           |       |        |          |                     |                     |          |
|    |          |       |           |       |        |          |                     |                     |          |
|    |          |       |           |       |        |          |                     |                     |          |
|    |          | 从1到1第 | 记录总记录数为1条 |       |        |          |                     | 4 <u>1</u> )        | 即日中      |

图1.4.2

| 预警终端信息管理平台      |                         |                                                                                                    |                              | 🔒 运营人员 📭 退出            |
|-----------------|-------------------------|----------------------------------------------------------------------------------------------------|------------------------------|------------------------|
| 豆               | ♥ 通知模版管理                |                                                                                                    |                              | o 创建                   |
| 勇 模拟预警          |                         |                                                                                                    |                              |                        |
| 128 信息发布管理      | 横版名称:                   | 文本标题:                                                                                                    | ① 里面 Q 曲約                    |                        |
| <b>会</b> 通知模版管理 | 每页 10 🗸 条记录             | 俞入模板名称 输入                                                                                                    | 文本标题                         |                        |
| <b>会</b> 终端管理   | 權版名称 文本标题               | 文本内容                                                                                                    |                              | 创建时间 🗘 操作              |
| <u>\$</u> 人员管理  | 太平洋地震 太平洋地              | 66 太平洋地震88太平洋地震88太平洋地震88大平洋地震88大平洋地震88大平洋地震88大平洋地震88大平洋地震88大平洋地震88大平洋地震88大平洋地震88大平洋地震88大平洋地震88大平洋地震88大平洋地震88大平洋地震88大平洋地震88大平洋地震88大平洋地震88大平洋地震88大平洋地震88大平洋地震88大平洋地震88大平洋地震88大平洋地震88大平洋地震88大平洋地震88大平洋地震88大平洋地震88大平洋地震88大平洋地震88大平洋地震88大平洋地震88大平洋地震88大平洋地震88大平洋地震88大平洋地震88大 | 大平洋地震88太平洋地震88太平洋地震88太平洋地震88 | 2018-12-18 14:28:25 編輯 |
| ⋒ 统计详情          |                         |                                                                                                    |                              |                        |
| ⊁ 设备报修          |                         |                                                                                                    |                              |                        |
|                 |                         |                                                                                                    |                              |                        |
|                 |                         |                                                                                                    |                              |                        |
|                 |                         |                                                                                                    |                              |                        |
|                 |                         |                                                                                                    |                              |                        |
|                 |                         |                                                                                                    |                              |                        |
|                 | A 1 10 1 Stor 思いまれの 1 S |                                                                                                    |                              | 4 1 > BURE             |

3、 在通知模板管理列表页面中,可对模版名称、文本标题进行搜素,图1.4.3所示

图1.4.3

### 1.5 终端管理

主要功能:终端管理

具体操作:

1、 点击终端管理模块,进入终端管理列表页面,如图1.5.1所示

| 预警终端信息管理平台 |                    |                      |            |      |            |                     | 运营人员 🕞 退出 |
|------------|--------------------|----------------------|------------|------|------------|---------------------|-----------|
|            | ♥ 预警终端管理           |                      | 设备管理       |      |            |                     |           |
| ▲ 模拟预警     |                    |                      |            |      |            |                     |           |
| 128 信息发布管理 | 绥端名称:              | 设备编号:                | 状态: 请选择    | ~    | ●1122 Q 蓋詞 |                     |           |
| ■ 通知模版管理   | 每页 10 🗸 条记录        |                      |            |      |            |                     |           |
|            | 核資告除               | 设备编号                 | 所應单位       | 单位地址 | 设备<br>详情   | 安装时间                | ◆ 提作      |
| LL 人员管理    | 厦门帝嘉科技有限公司A64      | 3410503685244824010e | 厦门帝嘉科技有限公司 |      | 在线 终销3.0   | 2018-11-30 09:27:41 | 明细        |
| 省 统计详情     | 厦门帝嘉科技有限公司         | 84005034440c64130b4e | 厦门帝嘉科技有限公司 |      | 南线 终端3.0   | 1970-01-01 08:00:00 | 明细        |
|            | 厦门帝嘉科技二代挂屏         | 000C0000948A         | 厦门帝嘉科技有限公司 |      | 离线 终端2.0   | 1970-01-01 08:00:00 | 明細        |
| ★ 设备报修     | 厦门帝嘉科技一代挂屏         | 000C0000CE8A         | 厦门帝嘉科技有限公司 |      | 商线 终端1.0   | 1970-01-01 08:00:00 | 明細        |
|            | 从1到4 氨己汞 街口表数力 4 条 |                      |            |      |            |                     | 1 1 2844  |

图1.5.1

2、 点击明细,跳出终端详情弹窗,可在弹窗页面对终端进行屏幕截图、智能睡眠模式、唤醒时间、睡眠时间、音量控制、人体感应模式、节假日是否息屏和终端重启进行调整,如图1.5.2 所示

| 预警终端信息管理平台      |                |                                                  |          |       | <b>2</b> i          | 云营人员 🕞 退出 |
|-----------------|----------------|--------------------------------------------------|----------|-------|---------------------|-----------|
| 王               | ♥ 预整终端管理       | 设备详情 ×                                           |          |       |                     |           |
| ▲ 模拟预警          |                | 麻毒販売:                                            |          |       |                     |           |
| 188 信息发布管理      | 终端名称:          |                                                  | ▼ 0 ±±   | Q 藍斑  |                     |           |
| <b>靈</b> 通知模版管理 | 毎页 10 〜 会记录    |                                                  |          |       |                     |           |
| <b>会</b> 终端管理   |                |                                                  | 过者<br>注情 |       |                     |           |
| <u>以</u> 人员管理   | 厦门帝嘉科技有限公司A64  | 防漏单位: 夏门希腊科技有限公司<br>单位地址: 福建會應州市冒江市費田街還希應科技融丰花园城 | 在线       | 總備3.0 | 2018-11-30 09:27:41 | 明细        |
| í 统计详情          | 厦门帝嘉科技有限公司     | 设新编号: 3410503685244824010e                       | 高线       | 终债3.0 | 1970-01-01 08:00:00 | 明細        |
|                 | 厦门帝嘉科技二代捷屏     | 闪螺灯: 无                                           | 离线       | 终端2.0 | 1970-01-01 08:00:00 | 明細        |
| 🗶 设备报修          | 夏门帝嘉科技一代挂屏     | 智能睡眠模式:                                          | 离线       | 缩酬1.0 | 1970-01-01 08:00:00 | 明细        |
|                 |                |                                                  |          |       |                     |           |
|                 | 从1到4会记录参记录数为4条 |                                                  |          |       | *(                  | 1 >       |

图1.5.2

3、 在终端管理列表页面中,可对终端名称、设备编号和设备详情进行搜素,图1.5.3所示

| <u></u>    | ♥ 预警终端管理                 |                      | 设备管理       |                                |           |                     |       |
|------------|--------------------------|----------------------|------------|--------------------------------|-----------|---------------------|-------|
| 模拟険警信息发布管理 | 终端名称:                    | 设备编号:                | 状态: 请选择    | <ul> <li></li> <li></li> </ul> | 型語 Q 査询   |                     |       |
| 通知模版管理     | <b>輸入</b><br>毎页 10 ✓ 条记录 | 终端名称                 | 输入设备编号     | 下拉选择                           |           | 点击查询                | 2     |
| 终端管理       | 些識名称                     | 设备编号                 | 所属单位       | 单位地址<br>详                      | 倍<br>终端类型 | 安装时间                | \$ 操作 |
| 人员管理       | 厦门帝嘉科技有限公司A64            | 3410503685244824010e | 厦门帝嘉科技有限公司 | 在                              | 线 终端3.0   | 2018-11-30 09:27:41 | 明细    |
| 统计详情       | 厦门帝嘉科技有限公司               | 84005034440c64130b4e | 厦门帝嘉科技有限公司 | *                              | 线 终端3.0   | 1970-01-01 08:00:00 | 明细    |
|            | 厦门帝嘉科技二代挂屏               | 000C0000948A         | 厦门帝嘉科技有限公司 | 南                              | 线 终端2.0   | 1970-01-01 08:00:00 | 明细    |
| 设备报修       | 厦门帝嘉科技一代挂屏               | 000C0000CE8A         | 厦门帝嘉科技有限公司 |                                | 线 终端1.0   | 1970-01-01 08:00:00 | 明细    |
|            |                          |                      |            |                                |           |                     |       |

图1.5.3

### 1.6 人员管理

主要功能:账号信息和机构人员 具体操作:

1、 点击人员管理模块,进入个人账号信息页面,如图1.6.1所示

| 预警终端信息        | 管理平台 |        |             |                 |      |      |       | <b>2</b> i | 员人营    | ▶ 退出 |
|---------------|------|--------|-------------|-----------------|------|------|-------|------------|--------|------|
|               | Œ    | ♀ 预警设置 |             |                 | 账号信息 | 机构人员 |       |            |        |      |
| 鱼 模拟预警        |      |        |             |                 |      |      |       |            |        |      |
| 138 信息发布      | 管理   |        | 机构名称:       | 廣门帝嘉科技有限公司      |      |      | 登录账号: | 运营人员       |        |      |
| 会 通知模版        | 管理   |        | 机构类型:       | 地震局             |      |      | 密码:   | ****       | #改憲3   | 3    |
| <b>靈</b> 终端管理 |      |        | 机构地址:       | 福建首泉州市晋江市青阳街道帝嘉 |      |      | 绑定微信: | 已绑定        | MARINE |      |
| <b>北</b> 人员管理 |      |        | 联系电话:       | 13675996966     |      |      |       |            |        |      |
| ⋒ 统计详情        |      |        | ACCEPTENT . | жмд             |      |      |       |            |        |      |
| ⊁ 设备报修        |      |        |             |                 |      |      |       |            |        |      |
|               |      |        |             |                 |      |      |       |            |        |      |
|               |      |        |             |                 |      |      |       |            |        |      |
|               |      |        |             |                 |      |      |       |            |        |      |
|               |      |        |             |                 |      |      |       |            |        |      |
|               |      |        |             |                 |      |      |       |            |        |      |
|               |      |        |             |                 |      |      |       |            |        |      |

图1.6.1

2、 在个人账号信息管理页面可以对个人信息进行查看,并且可以对密码和绑定微信进行操作,如图1.6.2所示

| 预警终端信息管理平台    |        |                     |           | ▲ 运营人员 📭 退出    |
|---------------|--------|---------------------|-----------|----------------|
| 豆             | ♥ 预警设置 |                     | 账号信息 机构人员 |                |
| <u>♠</u> 模拟预警 |        |                     |           |                |
| 18. 信息发布管理    | 机构     | 名称: 厦门帝嘉科技有限公司      |           | 登录账号: 运营人员     |
| 会 通知模版管理      | ALIAS  | 类型: 地震局             |           | 图 码: ********  |
| <b>会</b> 终端管理 |        | 地址: 福建省泉州市晋江市専阳街道帝嘉 |           | 郑定微信: 已郑定 解除的症 |
| <b>总</b> 人员管理 | 联系     | 电话: 13675996966     |           |                |
| í 统计详情        |        |                     |           | 可进行操作          |
| ★ 设备报修        |        |                     |           |                |
|               |        |                     |           |                |
|               |        |                     |           |                |
|               |        |                     |           |                |
|               |        |                     |           |                |
|               |        |                     |           |                |
|               |        |                     |           |                |

图1.6.2

3、 点击机构人员标签,进入人员管理列表页面,如图1.6.3所示

| 预警终端信息管理平台     |          | 🏩 远宫人员 🗗 退出 |
|----------------|----------|-------------|
| Œ              | ♥ 预警设置   | 账号信息 机构人员   |
| ⚠ 模拟预警         |          |             |
| 民 信息发布管理       |          | + #MaaAa8   |
| 会 通知模版管理       | <b>1</b> |             |
| <b>会</b> 终端管理  | 2        |             |
| <b>北</b> 、人员管理 | 卖女孩儿的小火柴 |             |
| í 统计详情         | 扫地僧      |             |
| ★ 设备报修         |          |             |

图1.6.3

**4**、 点击某位机构人员可进行删除或者再次编辑此人员的个人信息和权限,如图1.6.4和图1.6.5 所示

| 预警线      | 终端信息管理平台     |          |           | 运营人员 | ▶ 退出 |
|----------|--------------|----------|-----------|------|------|
|          | ☲            | ♥ 预警设置   | 账号信息 机构人员 |      |      |
| ß        | 模拟预警         |          |           | _    |      |
|          | 信息发布管理       |          |           | +添加人 | 8    |
| 2        | 通知模版管理       |          |           |      |      |
| 8        | 终端管理         | 2        |           |      |      |
| <u>R</u> | 人员管理         | 卖女孩儿的小火柴 |           |      |      |
| ã        | 统计详情         | 扫地僧      |           |      |      |
| *        | 끦畜锻 <b>憋</b> |          |           |      |      |

图1.6.4

| 预警终端信息管理平台    | (1) int                                            | いしょう いんしょう いんしょう しんしゅう しんしゅ しんしゅ |
|---------------|----------------------------------------------------|----------------------------------------------------------------------------------------------------|
| Ξ             | ♥ 预整设置->编辑账户                                       |                                                                                                    |
| 💁 模拟预警        |                                                    |                                                                                                    |
| 138 信息发布管理    | ] 基本绘图                                             |                                                                                                    |
| 会 通知模版管理      | 真实姓名: 氮文殊儿的小火柴 机抑制位: 扫地雷 暂停使用: 〇                   |                                                                                                    |
| <b>靈</b> 终端管理 | 登录账号: Testa 联系电话: 1322222222 绑定做信: <b>已绑定</b> 新始规定 |                                                                                                    |
| <u>北</u> 人员管理 | 1 (78)/28                                          |                                                                                                    |
| ẩ 统计详情        | 1 公路 〇                                             |                                                                                                    |
| 🗶 设备报修        | 内喜发布使用奴隶 审核 🗌                                      |                                                                                                    |
|               | 机构人员管理权限 机构人员新读 □ 机构人员修改 □ 和构人员删除 □                |                                                                                                    |
|               |                                                    |                                                                                                    |
|               |                                                    |                                                                                                    |
|               |                                                    |                                                                                                    |
|               |                                                    |                                                                                                    |
|               |                                                    |                                                                                                    |

图1.6.5

5、 在人员管理列表页面,点击新增按钮可以新增机构人员,如图1.6.6所示

| 预警 | 终端信息管理平台 |                                                   | 运营人员                          | <b>F</b> 退出 |  |  |
|----|----------|---------------------------------------------------|-------------------------------|-------------|--|--|
|    | 豆        | ● 预警设置->添加账户                                      |                               |             |  |  |
| £  | 模拟预警     |                                                   |                               |             |  |  |
| 10 | 信息发布管理   | 基本绘図                                              |                               |             |  |  |
|    | 通知模版管理   | 真实姓名: 机构职位: 暂停使用: 〇〇                              |                               |             |  |  |
|    | 终端管理     | 登录账号: 联系电话: 堺定做信: 未绑定                             |                               |             |  |  |
| R  |          | 密码: 123456                                        |                               |             |  |  |
| ã  | 统计详情     |                                                   |                               |             |  |  |
| *  | 设备报修     | 1 全路 〇                                            |                               |             |  |  |
|    |          | 内容没布使用収展 审核 🗌                                     |                               |             |  |  |
|    |          | 机构人员管理权限 机构人员新增 机构人员频次 机构人员删除 全选即给新增用户全部权限,若只选择某一 | 全选即给新增用户全部权限,若只选择某一个选择,那么只给用户 |             |  |  |
|    |          | אואראשינאנדונא נר                                 |                               |             |  |  |
|    |          |                                                   |                               |             |  |  |
|    |          | 迴酸                                                |                               |             |  |  |
|    |          |                                                   |                               |             |  |  |

图1.6.6

### 1.7 统计详情

主要功能:统计机构终端发布过的内容信息(包含图片、视频、文本) 具体操作:

1、 点击统计详情模块,进入统计详情页面。结构终端接收数量:展示机构终端接收的内容数量;内容发布详情:展示向终端发布内容的上级机构或者本级机构,如图1.7.1和图1.7.2所示

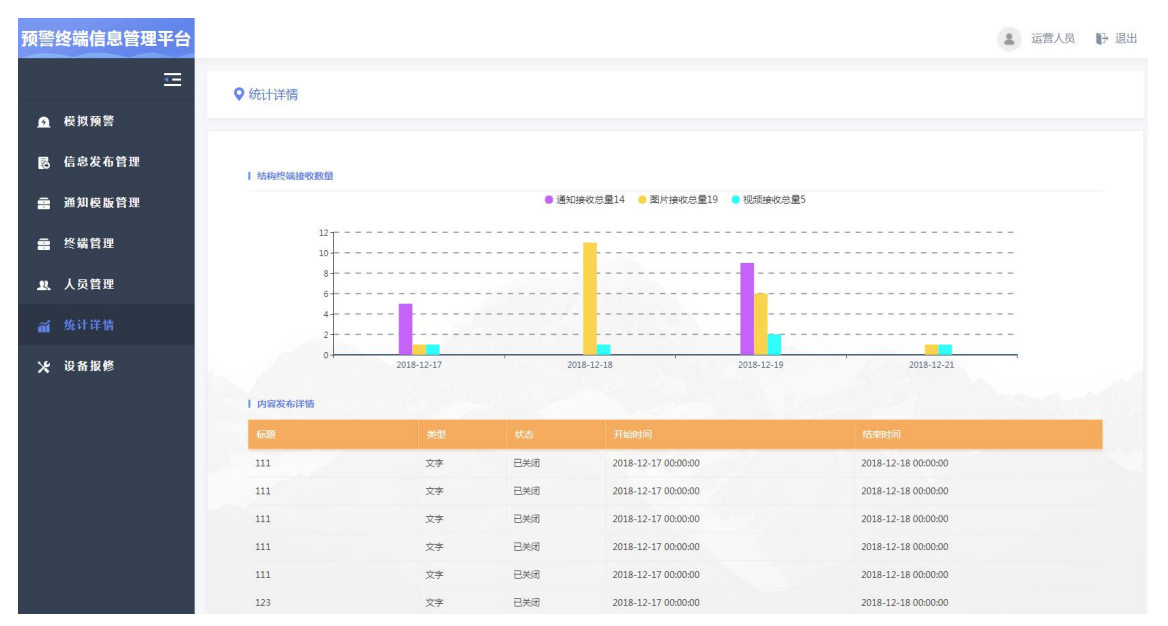

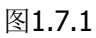

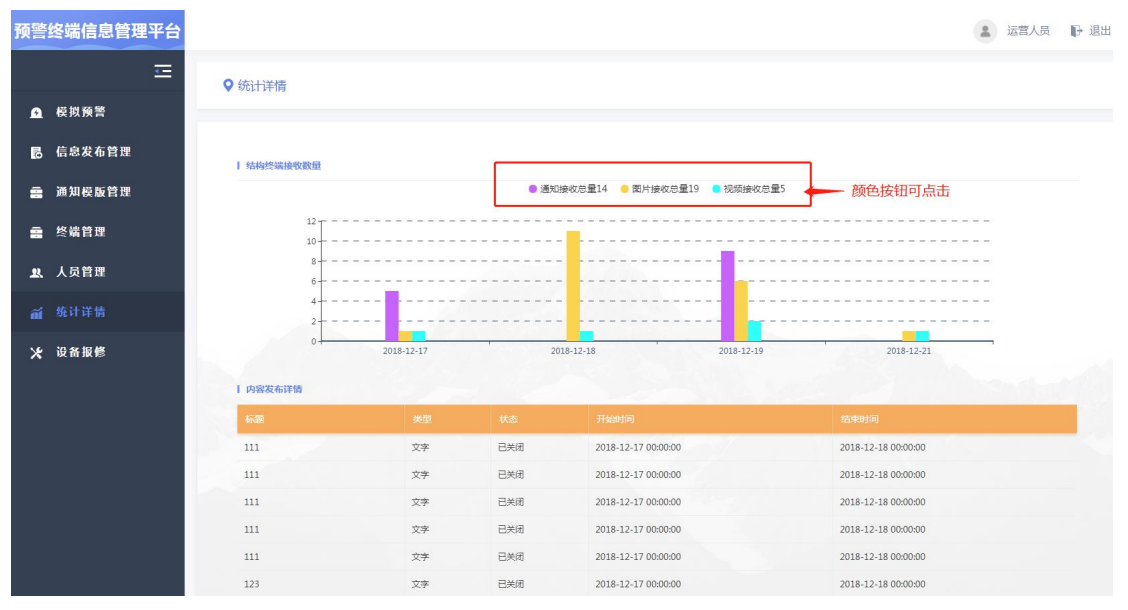

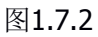

### 1.8 设备报修

主要功能: 机构终端出现故障, 可以在线申请维修

具体操作:

**1**、 点击设备报修模块,进入设备报修页面。选择机构下的故障终端在线申请维修,但是需要填 写故障原因和上传故障终端的图片,如图**1.8.1**所示

| 预警终端信息管理平台    |                                                    | 2 运营人员 | ₽ 退出 |
|---------------|----------------------------------------------------|--------|------|
| 三             | ♥ 设备保修                                             |        |      |
| ▲ 模拟预警        |                                                    |        |      |
| 🖪 信息发布管理      | 设备名称: 通信準 ~                                        |        |      |
| 会 通知模版管理      | ☆陽陽因:                                              |        |      |
| <b>靈</b> 终端管理 |                                                    |        |      |
| <b>北</b> 人员管理 | 备注:                                                |        |      |
| ⋒/ 统计详情       |                                                    |        |      |
| 🗶 设备报修        | 设备照片: "简伯历设备动牌部分,画面尽量包含整合设备(只量上传一张即可)清上传不大于1M的单张图片 |        |      |
|               | +                                                  |        |      |
|               |                                                    |        |      |
|               |                                                    |        |      |
|               |                                                    |        |      |
|               | 載者                                                 |        |      |

图1.8.1